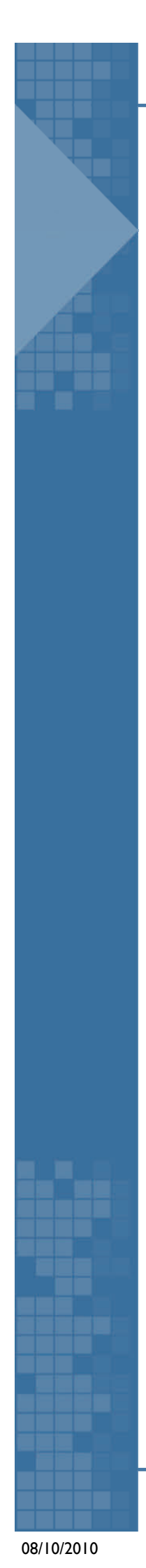

Droits intellectuels réservé à l'auteur (réalisé par C. VILLAR)

Tutoriel

sur

Le logiciel

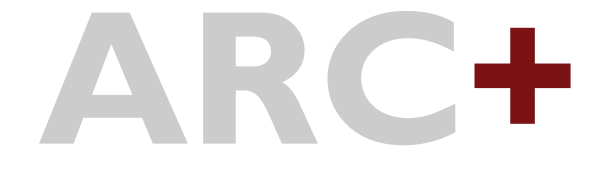

par

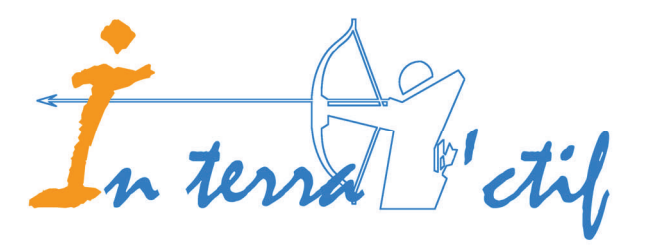

2

# **Sommaire**

| I - Sommaire                 |                                         | 2               |
|------------------------------|-----------------------------------------|-----------------|
| 2 - Bienvenue                |                                         | 3               |
| 3 - Utilisation de la Souris |                                         | 4               |
| 4 - Repérage 3d              |                                         | 7               |
| 5 - Exercices                |                                         | 8               |
|                              |                                         | <u> </u>        |
|                              | 5 - TP02                                | <u>. 0</u><br>9 |
|                              | 5 - TP03                                | 10              |
|                              |                                         | 11              |
|                              | 5 - TP05                                | 12              |
|                              | 5 - TP06                                | 13              |
|                              | 5 - TP07                                | 14              |
|                              | <u>5 - TP08</u>                         | 15              |
|                              | <u>5 - TP09</u>                         | 16              |
|                              | 5 - TP010                               | . 17            |
|                              | 5 - TP011                               | 18              |
|                              | <u>5 - TP012</u>                        | 19              |
|                              | <u>5 - TP013</u>                        | 20              |
|                              | <u>5 - TP014</u>                        | 21              |
|                              | 5 - TP015                               | 22              |
|                              | <u>5 - 19017</u>                        | 23              |
|                              | <u>5 - 1 P017</u>                       | 24              |
|                              | <u>5 - TP019</u>                        | 25              |
|                              | 5 - TP020                               | 20              |
|                              | 5 - TP021                               | 28              |
|                              | 5 - TP022                               | 29              |
|                              | 5 - TP023                               | 30              |
|                              | 5 - TP024                               | 31              |
|                              | 5 - TP025                               | 32              |
|                              | <u>5 - TP026</u>                        | 33              |
|                              | <u>5 - TP027</u>                        | 34              |
|                              | <u>5 - TP028</u>                        | 35              |
|                              | 5 - TP029                               | <u>36</u>       |
|                              | <u>5 - TP030</u>                        | 37              |
|                              | <u>5 - TP03 I</u>                       | <u>38</u>       |
|                              | <u>5 - TP032</u>                        | 39              |
|                              | 5 - TP033                               | <u>40</u>       |
|                              | <u>5 - 17034</u>                        | 41              |
|                              | <u>2 - 17032</u>                        | 43              |
|                              | <u>5 - TP037</u>                        | <u>44</u><br>45 |
|                              | 5 - TP038                               | <u>46</u>       |
|                              | 5 - TP039                               | 47              |
| 6 - Contact                  |                                         | 52              |
|                              | ••••••••••••••••••••••••••••••••••••••• | 52              |

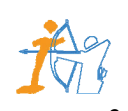

# 3

# **Bienvenue**

Cette aide reprend tous les exercices effectués pendant la formation ARC+ avec le détail des étapes et des fonctions à utiliser !

Cette documentation a été réalisée pour ARC+ . Elle ne tient pas compte des modifications apportées par les versions successives. Il s'agit donc de notes complémentaires pour une version de base.

Une création de Carlos.VILLAR

ARC+ est une marque déposée de ARC-TECHNOLOGY Tous droits réservés 2010

Toutes marques déposées, pouvant être citées dans ce manuel, ne sont utilisées qu'à des fins d'édition et à l'avantage du propriétaire de la marque, sans aucune intention de tirer profit de la marque en question.

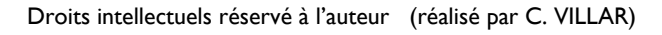

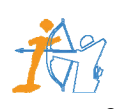

08/10/2010

# Utilisation de la souris

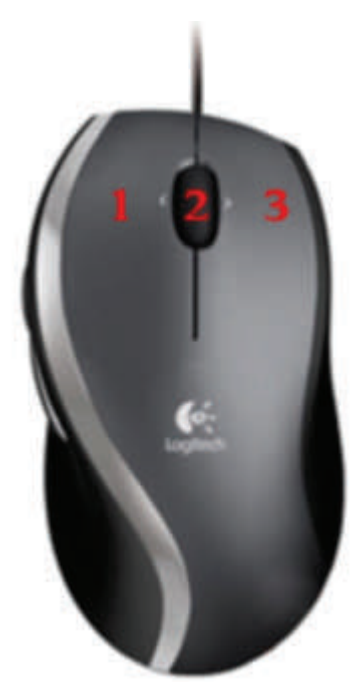

- I- Choix d'une commande Cliquer/Indiquer Yes (oui)
- 2- Accrochage précis No (non)
- 3- Menu contextuel
   Option des fenêtres de contrôle

Très important, l'utilisation de la souris est difficile au début, mais souvenez-vous que le deuxième bouton de la souris permet de s'accrocher précisément sur un point.

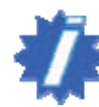

Sur la version Stand, le menu contextuel sert notamment à accéder aux catalogues de mobilier.

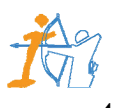

5

# Utilisation de la souris

L'utilisation de la souris "Logitech" nécessite impérativement l'installation du driver "Logitech" et son paramétrage :

- Installer le driver de la souris à partir du Cd-rom d'installation livré avec.
- En fin d'installation, Windows doit être redémarré.
- Dès le démarrage de Windows une fenêtre s'ouvre et indique un nouveau système de pointage détecté !

Cliquer sur OK, La fenêtre suivante apparaît :

| Bienvenue dans l'assistant de configuration du<br>dispositif.<br>Cet assistant vous permet de configurer votre<br>dispositif selon les réglages recommandés par le<br>fabricant.<br>Pour configurer votre dispositif, cliquez sur Suivant. |
|----------------------------------------------------------------------------------------------------|
|                                                                                                    |

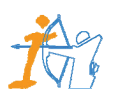

# Utilisation de la souris

Cliquer sur suivant jusqu'à l'arrivée sur la fenêtre suivante :

| Propriétés de Souris                                                                                                    | ? × |
|----------------------------------------------------------------------------------------------------|-----|
| Configuration Pointeurs Boutons Mouvement Dispositifs                                                                                      |     |
| Bouton       Fonctions         1       Cliquer/Sélectionner         2       Bouton du milieu         3       Menu contextuel/Autre sélecti |     |
| Modifier                                                                                                    |     |
| Volume du défilement:<br>3 lignes                                                                                                    |     |
| <ul> <li>Utiliser un défilement compatible avec MS Office</li> <li>Défilement uniquement dans la fenêtre active</li> </ul>                 |     |
| OK Annuler Appliquer Aid                                                                                                    | le  |

Cliquer sur l'onglet "Boutons" pour configurer le bouton n°2 en "Bouton du milieu", puis cliquer sur OK

Votre souris fonctionne maintenant sur ARC+ !

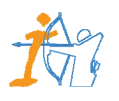

# Repérage 3d

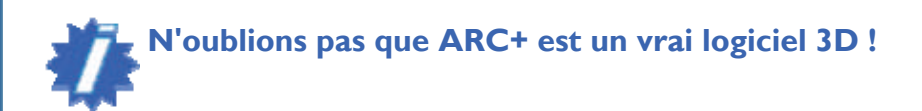

Vous trouverez en haut à droite sur l'écran un repère orthonormé qui vous permet à chaque instant de contrôler le plan de travail :

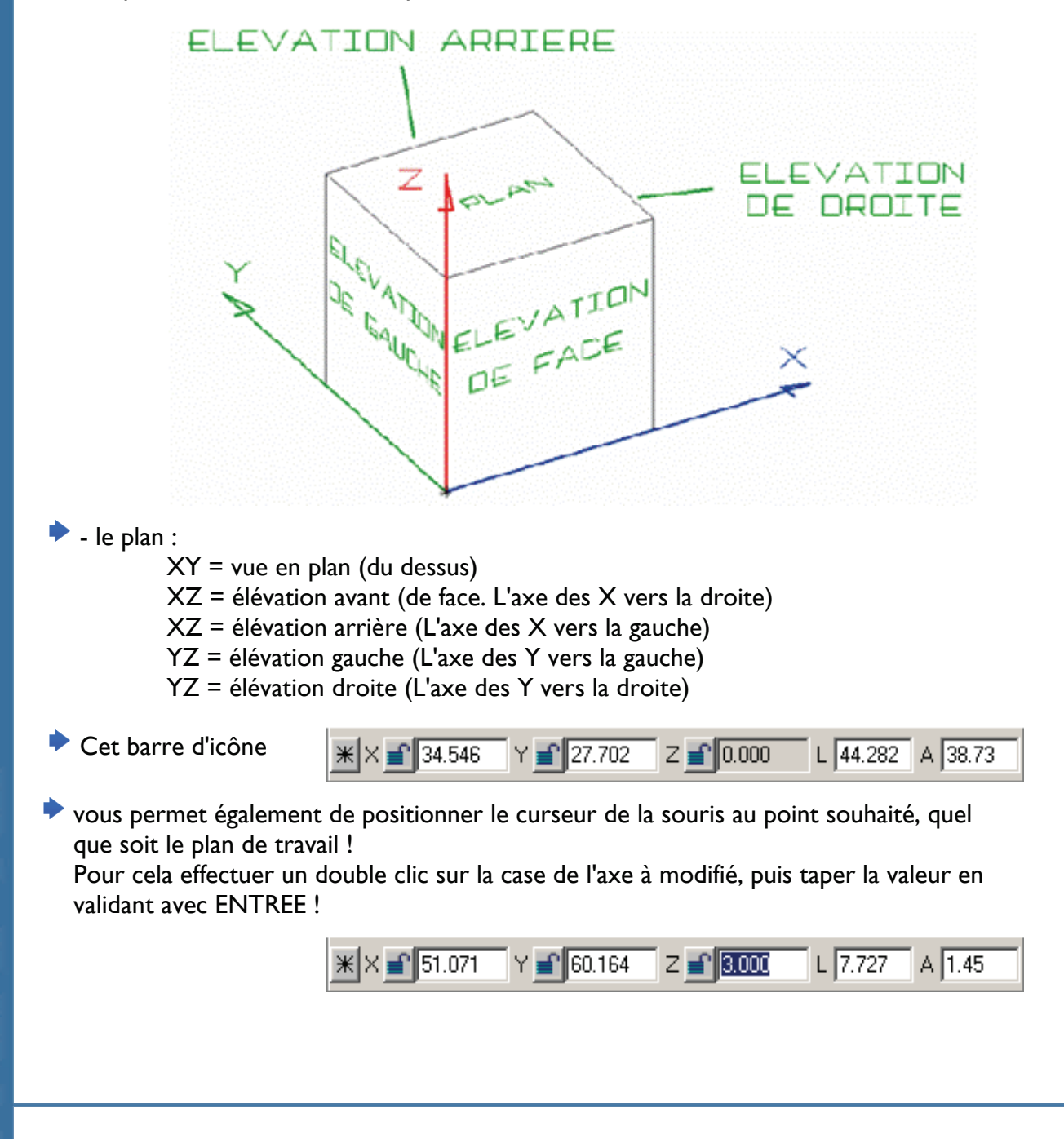

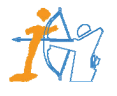

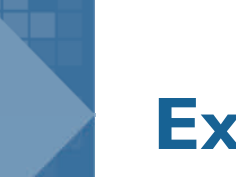

8

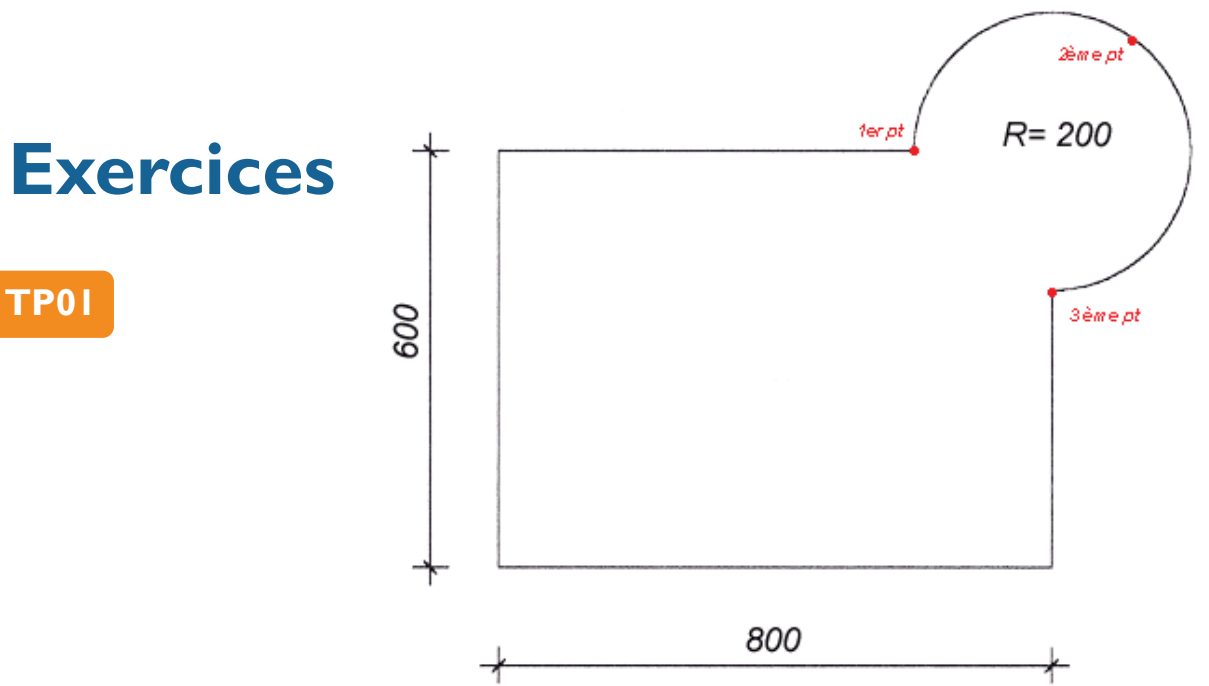

### **ETAPES** :

I/ Menu L.AIDES - Axes XYZ par 0 0 0

### 2/ Menu L.AIDES - Parallèles - Parallèle à une distance :

- une à 8m vers la droite
- une à 6m vers le haut

### 3/ Menu L.AIDES - Cercles et Arcs - Cercles - par centre et rayon

- centre en haut à droite du rectangle
- rayon de 2m

### 4/ Menu LIGNES - Ligne

- Faire le tour du rectangle sans passer sur la portion du cercle (Bien utiliser le bouton du milieu de la souris)

### 5/ Menu LIGNES - Arc par 3 points

- suivre le dessin pour les points (Bien utiliser le bouton du milieu de la souris)

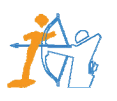

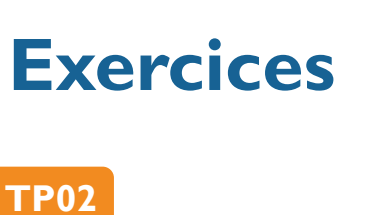

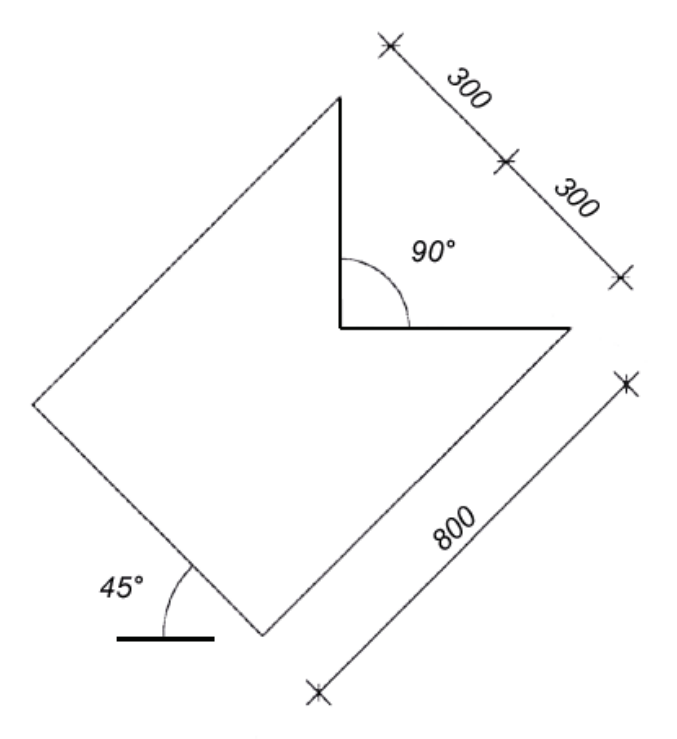

### **ETAPES** :

I/ Menu L.AIDES - Axes XYZ par 0 0 0

2/ Menu L.AIDES - Angles - Angle par rapport à une ligne - par angle

- Choisir 45°
- Indiquer la ligne d'aide verticale
- Le point de passage à l'axe 0 0 0 en utilisant le bouton du milieu de la souris !

### 3/ Menu L.AIDES - Parallèles - Parallèle à une distance :

- 8m vers le haut
- 3m vers le haut deux fois
- 4/ Menu L.AIDES Axes Y - passant par l'extrémité en haut
- 5/ Menu L.AIDES Axes X - passant par l'extrémité en haut à droite

### 6/ Menu LIGNES - Ligne

- Faire le tour (Bien utiliser le bouton du milieu de la souris)

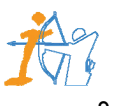

**TP03** 

**Exercices** 

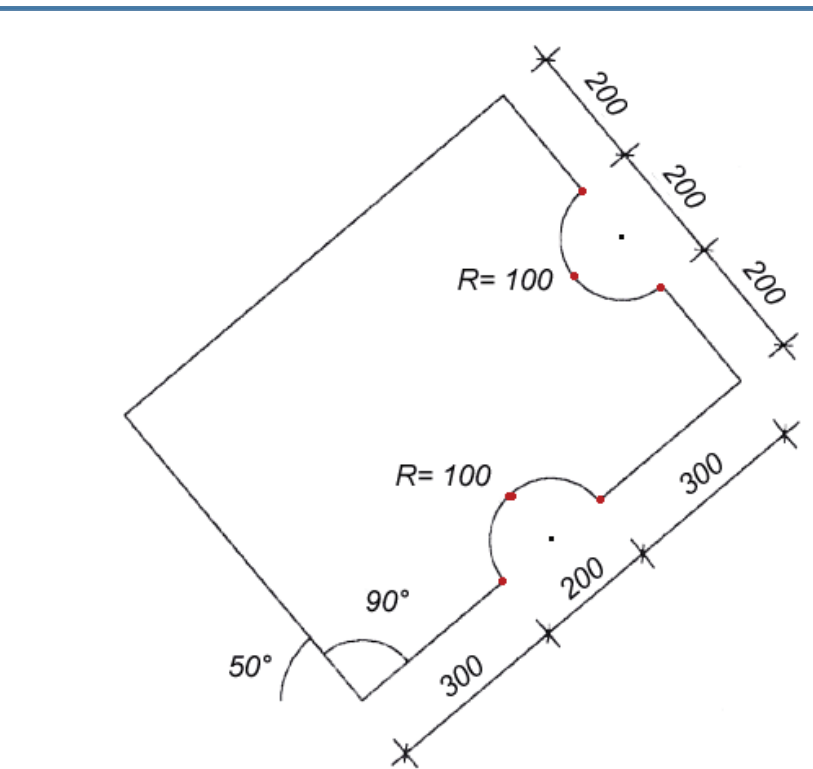

### **ETAPES** :

I/ Menu L.AIDES - Axes XYZ par 0 0 0

2/ Menu L.AIDES - Angles - Angle par rapport à une ligne - par angle

- Choisir 50°
- Indiquer la ligne d'aide horizontale
- Le point de passage à l'axe 0 0 0 en utilisant le bouton du milieu de la souris !

3/ Menu EDITION - Effacer une entité

- Effacer la ligne d'aide en angle qui part sur la droite (Car l'angle au milieu n'est pas de 90°, mais de 80°)

### 4/ Menu L.AIDES - Perpendiculaire

- Créer une perpendiculaire à la ligne d'aide en angle passant par le point 0 0 0 pour obtenir un angle entre les ligne de 90°

### 5/ Menu L.AIDES - Parallèles - Parallèle à une distance :

- 3m vers le haut à droite

- Im vers le haut à droite 2 fois et l fois vers le haut (pour obtenir les points pour l'arc)
- 3m vers le haut à droite
- 2m vers le haut
- Im vers le haut 2 fois et I fois vers le bas à gauche (pour obtenir les points pour l'arc)
- 2m vers le haut

### 6/ Menu LIGNES - Ligne

- Faire le tour (Bien utiliser le bouton du milieu de la souris)

### 7/ Menu LIGNES - Arc par 3 points

- suivre le dessin pour les points des arcs (Bien utiliser le bouton du milieu de la souris)

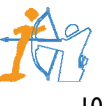

11

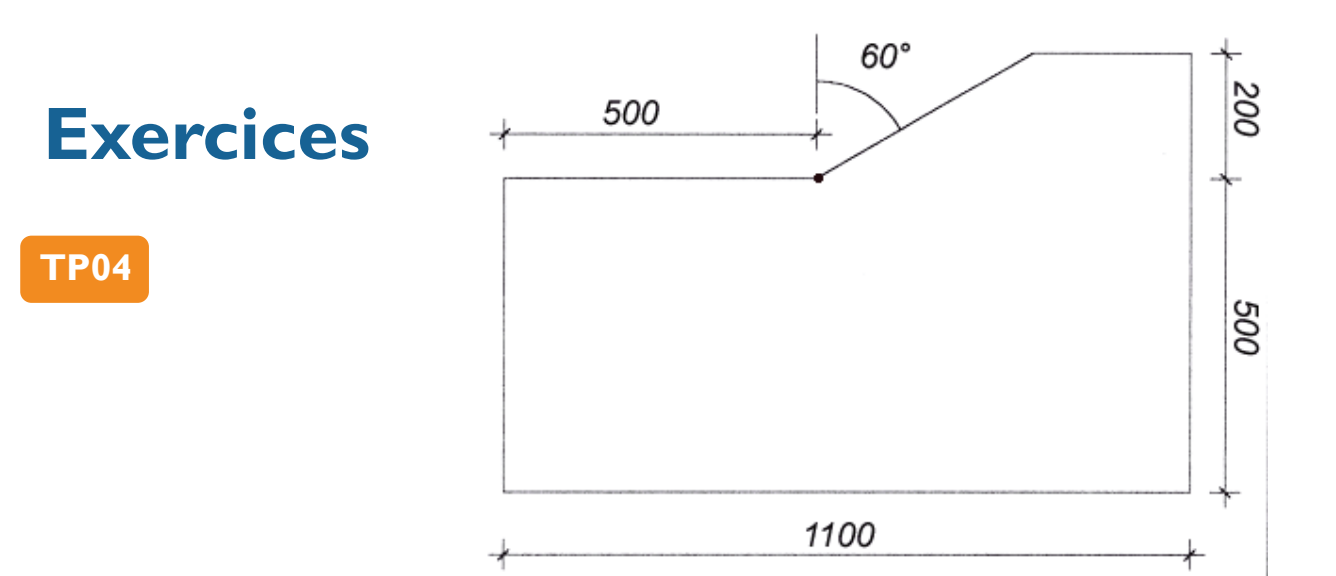

### **ETAPES** :

I/ Menu L.AIDES - Axes XYZ par 0 0 0

2/ Menu L.AIDES - Parallèles - Parallèle à une distance :

- I I m vers la droite
- 5m vers le haut et vers la droite
- 2m vers le haut

3/ Menu L.AIDES - Angles - Angle par rapport à une ligne - par angle

- Choisir 60°

- Indiquer la ligne d'aide verticale

- Le point de passage (voir point rouge sur le schéma) en utilisant le bouton du milieu de la souris !

On obtient ainsi le dernier point !

4/ Menu LIGNES - Ligne

- Faire le tour (Bien utiliser le bouton du milieu de la souris)

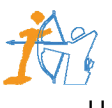

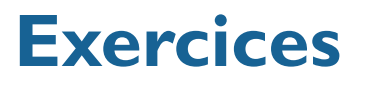

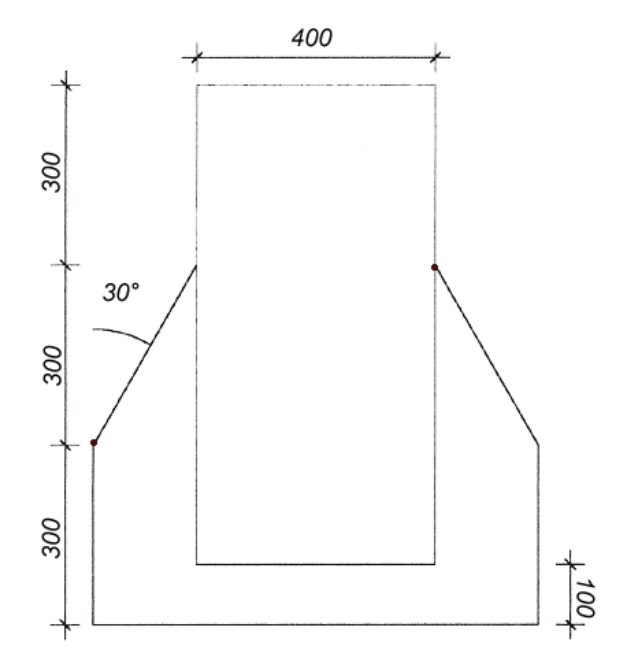

### ETAPES :

**TP05** 

I/ Menu L.AIDES - Axes XYZ par 0 0 0

2/ Menu L.AIDES - Parallèles - Parallèle à une distance :

- 3m vers le haut 3 fois
- Im vers le haut

### 3/ Menu L.AIDES - Angles - Angle par rapport à une ligne - par angle

- Choisir 30°

- Indiquer la ligne d'aide verticale

- Le point de passage (voir point rouge sur le schéma) en utilisant le bouton du milieu de la souris !

On obtient ainsi l'intersection avec la ligne d'aide horizontale !

4/ Menu L.AIDES - Axes Y

- passant par la nouvelle intersection

5/ Menu L.AIDES - Parallèles - Parallèle à une distance : - 4m vers la droite

### 6/ Menu L.AIDES - Parallèles - Parallèle par un point :

- indiquer la ligne d'aide en angle (à gauche)

- point de passage (voir le schéma) ceci place une nouvelle ligne d'aide avec angle pour la nouvelle intersection !

7/ Menu L.AIDES - Axes Y

- passant par l'extrémité à droite

### 8/ Menu LIGNES - Ligne

- Faire le tour (Bien utiliser le bouton du milieu de la souris)

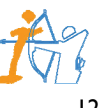

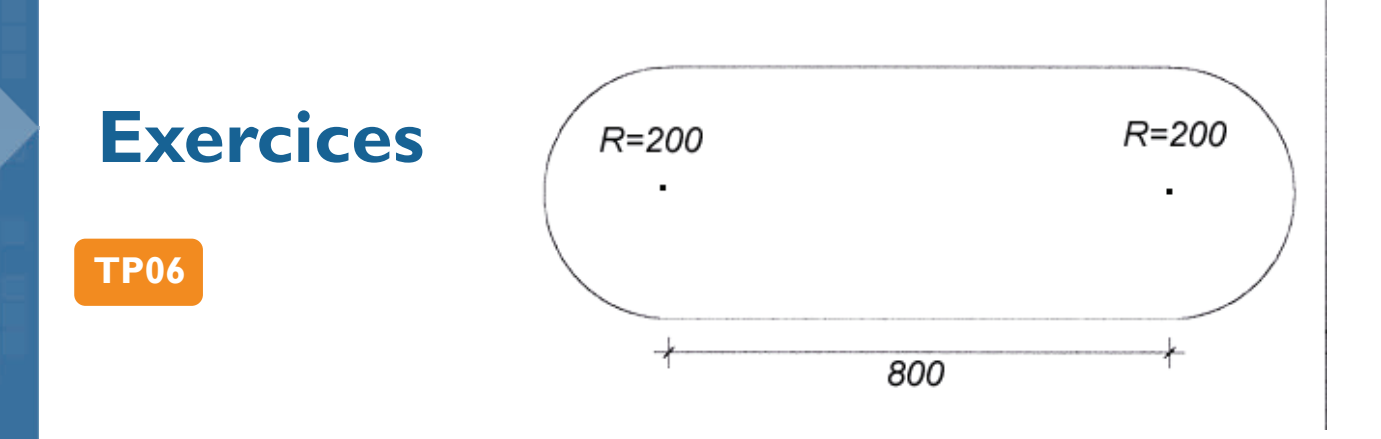

### **ETAPES** :

- I/ Menu L.AIDES Axes XYZ par 0 0 0
- 2/ Menu L.AIDES Parallèles Parallèle à une distance :
  - 2m vers le haut, vers le bas et vers la gauche
  - 8m vers la droite
  - 2m la droite

3/ Menu LIGNES - Ligne

- Faire le tour (Bien utiliser le bouton du milieu de la souris)

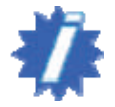

Pour cet exercice il est possible d'utiliser, aussi, la grille écran !

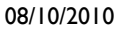

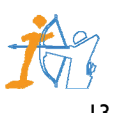

14

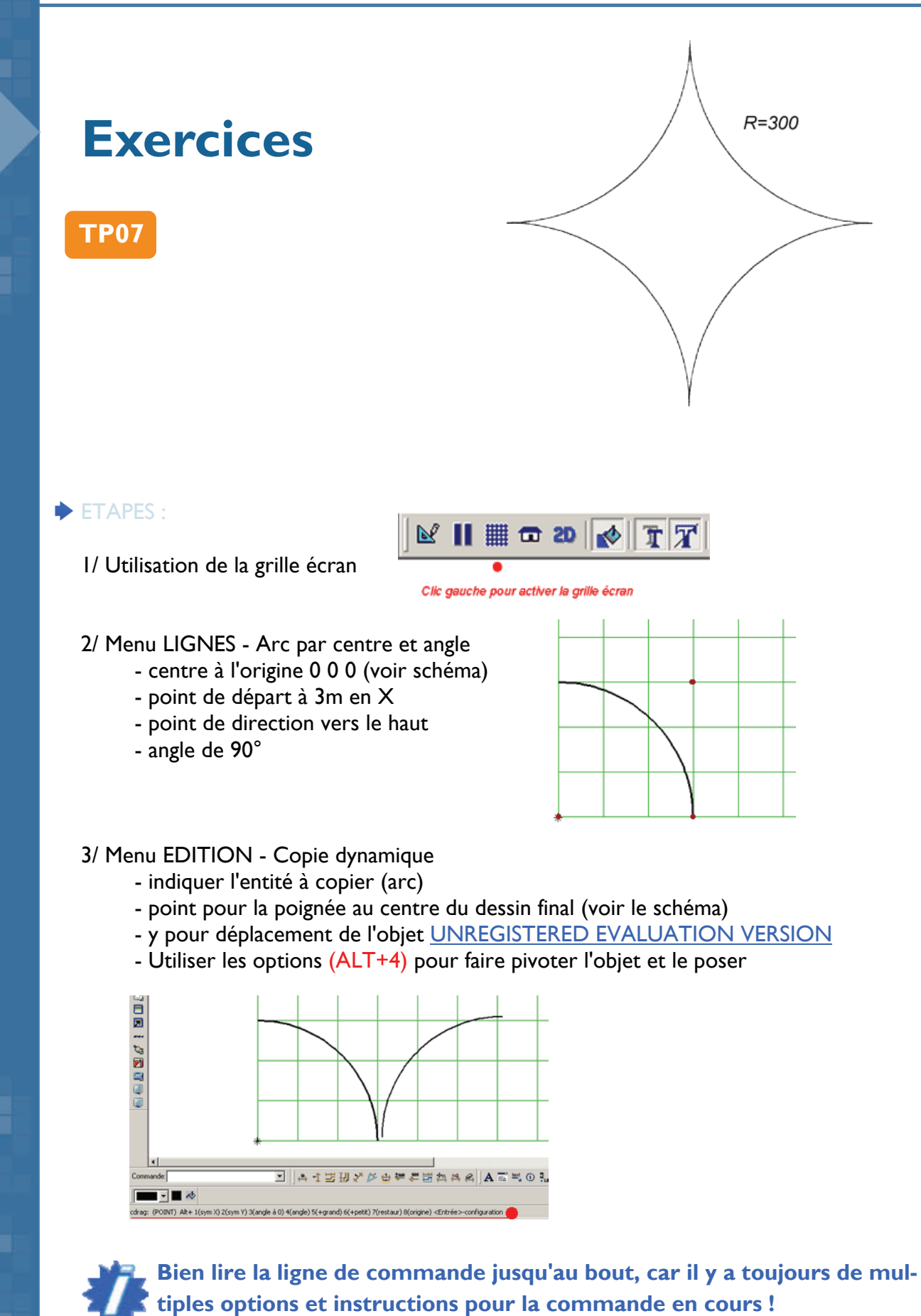

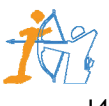

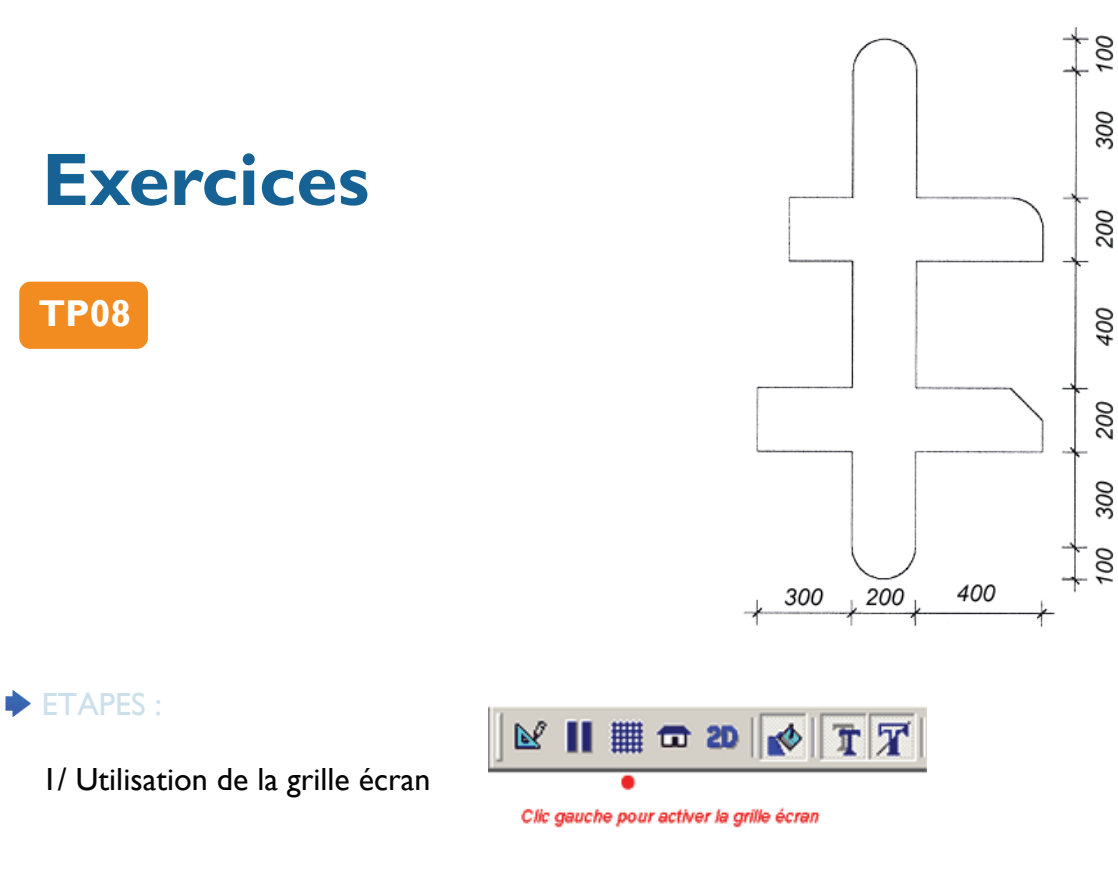

2/ Menu LIGNES - Arc par 3 points - pour dessiner les deux arcs haut et bas

3/ Menu LIGNES - Ligne - dessiner le contour

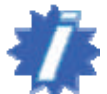

On peut utiliser les commandes Chanfrein et Congé pour les différences à droite !

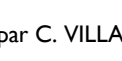

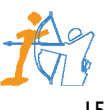

# **Exercices**

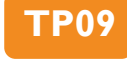

| -   | 200 | 200 | , 200 | , 200 | , 200 | 200 | 4 |     |
|-----|-----|-----|-------|-------|-------|-----|---|-----|
|     |     |     |       |       |       |     |   | 200 |
|     |     |     |       |       |       |     |   | 200 |
|     |     |     |       |       |       |     |   | 200 |
|     |     |     |       |       |       |     |   | 200 |
|     |     |     |       |       |       |     | - | 200 |
|     |     |     |       |       |       |     |   | 200 |
| - 1 |     |     |       |       |       | ·   | 1 | -   |

### **ETAPES** :

I/ Utilisation de la grille écran

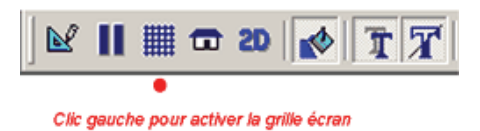

2/ Menu LIGNES - Rectangle par deux points - pour dessiner chaque rectangle constituant l'objet

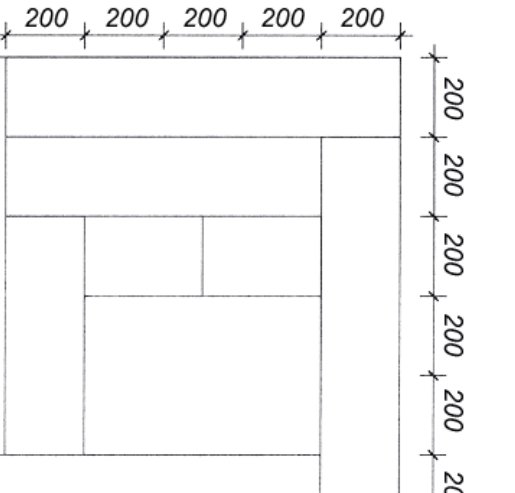

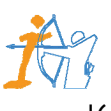

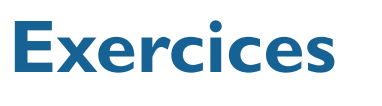

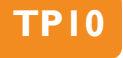

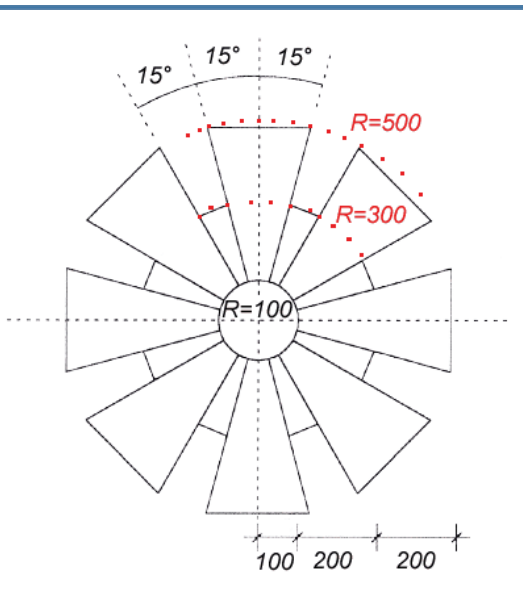

### ETAPES :

- I/ Menu L.AIDES Axes XYZ par 0 0 0
- 2/ Menu L.AIDES Cercles et Arcs Cercles par centre et rayon
  - centre au point d'origine 0 0 0
  - rayon de 3m
- 3/ Relancer la commande
  - centre au point d'origine 000
  - rayon de 5m
- 4/ Menu LIGNES Cercles par centre et rayon
  - centre au point d'origine 0 0 0
  - rayon de Im
- 5/ Menu L.AIDES Angles Angle par rapport à une ligne par angle
  - Choisir 15°
  - Indiquer la ligne d'aide verticale
  - Le point de passage à l'axe 0 0 0 *en utilisant le bouton du milieu de la souris* !

- Taper sur ENTREE pour ré indiquer une autre ligne (cela permet de positionner la troisième ligne d'aide avec un angle de 15°)

- 6/ Menu LIGNES Ligne
  - Dessiner la forme suivante :
- 6/ Menu SELECTION Sélection par fenêtre - Sélectionner les 4 lignes, mais pas le cercle !

### 7/ Menu EDITION - Manipuler entités sélectionnées

- Par rotation
- Axe de rotation Z (autour de Z)
- Centre de rotation au point d'origine 0 0 0
- Angle de rotation 45° (Car ce sont les 4 lignes que l'on copie)
- Nombre de copies 7 (Car la 8ème existe déjà!)

8/ Menu SELECTION - Nouvelle sélection (Ce qui désélectionne tout à l'écran)

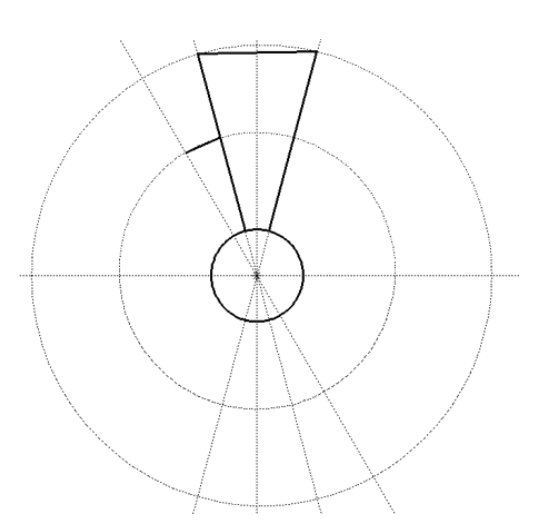

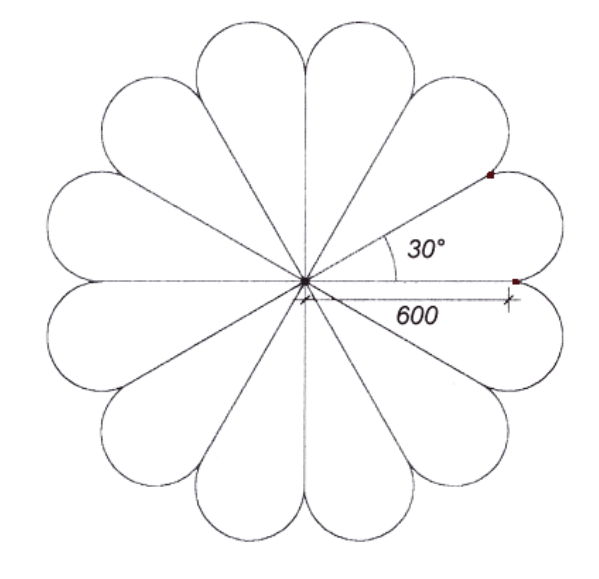

### **ETAPES** :

ΤΡΙΙ

I/ Menu L.AIDES - Axes XYZ par 0 0 0

2/ Menu L.AIDES - Cercles et Arcs - Cercles - par centre et rayon

- centre au point d'origine 0 0 0
- rayon de 6m

3/ Menu L.AIDES - Angles - Angle par rapport à une ligne - par angle

- Choisir 30°
- Indiquer la ligne d'aide horizontale
- Le point de passage à l'axe 0 0 0 en utilisant le bouton du milieu de la souris !
- 4/ Menu L.AIDES Perpendiculaire
  - A la ligne d'aide horizontale passant par le point à droite (voir schéma)
  - A la ligne d'aide à 30° passant par le point à droite (voir schéma)

Cela permet d'obtenir le centre du cercle tangent aux deux lignes !

5/ Menu L.AIDES - Cercles et Arcs - Cercles - par centre et point

- centre au nouveau point trouvé
- Point de passage du cercle à un des point rouge (voir schéma)
- 6/ Menu LIGNES Ligne
  - Dessiner la ligne de 6m en bas seulement
- 7/ Menu LIGNES Arc par 3 points
  - Dessiner l'arc
- 8/ Menu SELECTION Sélection par fenêtre
  - Sélectionner la ligne et l'arc

### 9/ Menu EDITION - Manipuler entités sélectionnées

- Par rotation
- Axe de rotation Z (autour de Z)
- Centre de rotation au point d'origine 0 0 0
- Angle de rotation 30°
- Nombre de copies II (Car la 12ème existe déjà!)
- 8/ Menu SELECTION Nouvelle sélection (Ce qui désélectionne tout)

9/ Menu SELECTION - Nouvelle sélection (Ce qui désélectionne tout à l'écran)

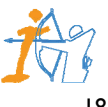

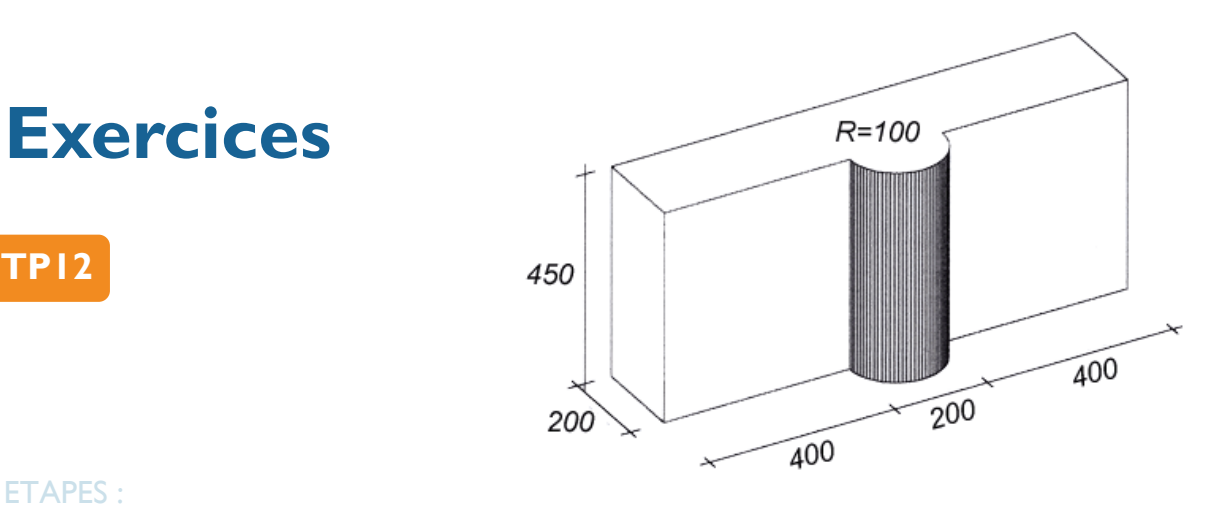

### **ETAPES** :

TPI2

I/ Utilisation de la grille écran

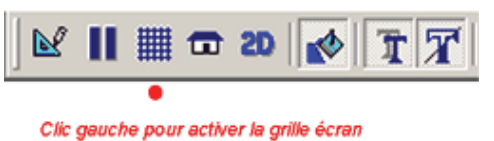

2/ Menu POLYGONES - nouveau polygone

- Dessiner l'objet au sol en vue en plan

- Pour l'arc ne pas quitter la commande polygone et prendre la commande Arc par 3 points

- Taper sur ENTREE pour fermer le polygone
- Solide 3D
- Hauteur : 4.50m ENTREE
- Solide positif ? : y (pour yes : clic gauche)

Passer en axonométrie pour voir le résultat !

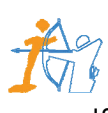

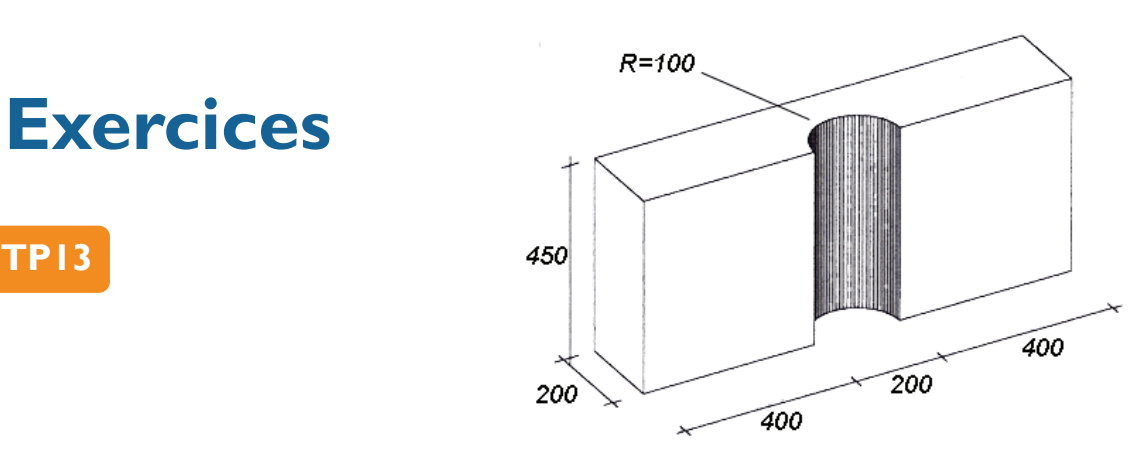

TPI3

I/ Utilisation de la grille écran

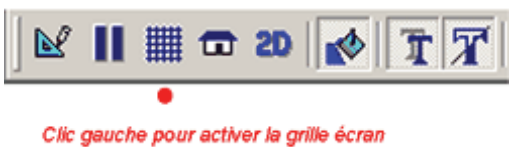

2/ Menu POLYGONES - nouveau polygone

- Dessiner l'objet au sol en vue en plan
- Pour l'arc ne pas quitter la commande polygone et prendre la commande Arc par 3 points
- Taper sur ENTREE pour fermer le polygone
- Solide 3D
- Hauteur : 4.50m ENTREE
- Solide positif ? : y (pour yes : clic gauche)

3/ Passer en axonométrie pour voir le résultat !

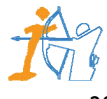

21

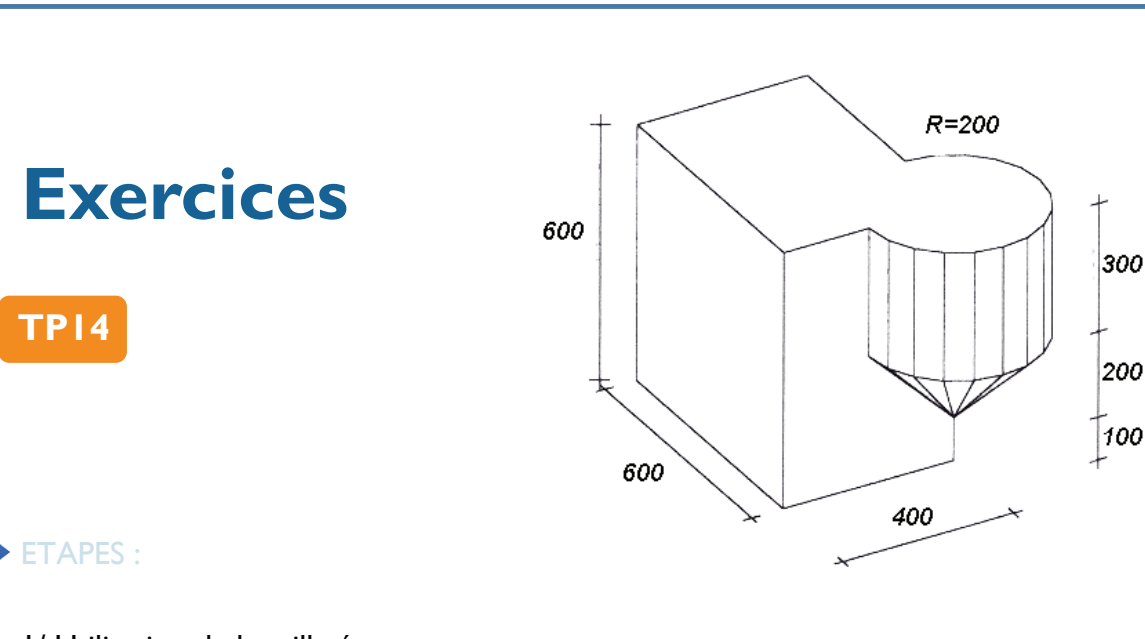

I/ Utilisation de la grille écran

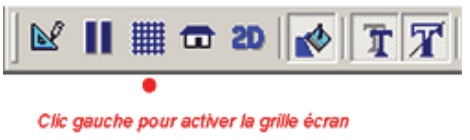

### 2/ Menu POLYGONES - PRISME - rectangle/boite par 2 points

- En vue en plan dessiner le rectangle en partant si possible du point haut à droite vers le point d'origine 0 0 0 en bas à gauche !

- 3/ Menu AFFICHAGE vue en élévation de face
- 4/ Menu L.AIDE Parallèles Parallèle à une distance
  - Im vers le haut
  - 2m vers le haut et vers la gauche

### 5/ Menu POLYGONES - nouveau polygone

- Dessiner le profil de l'objet
- Solide de révolution

- Indiquer le 1 er point de l'axe et le 2ème (voir schéma)

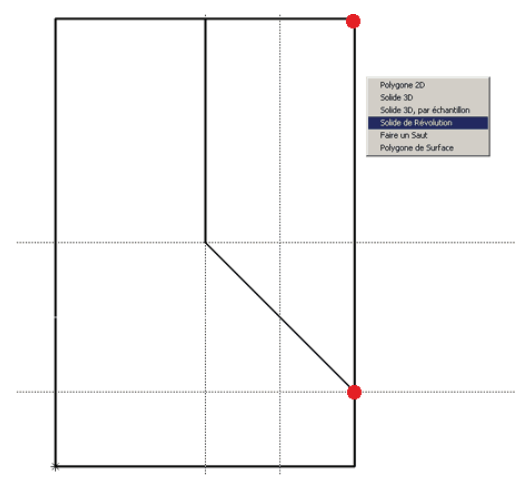

- Option : Unifier
- Indiquer le 1 er solide à unifier et le 2 ème

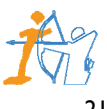

| and the second second se |            |          |
|----------------------------------------------------------------------------------------------------|------------|----------|
| Luto                                                                                                    | <b>KIO</b> |          |
|                                                                                                    | ГЕ         | ст       |
| I G C O                                                                                                    |            | <b>U</b> |

22

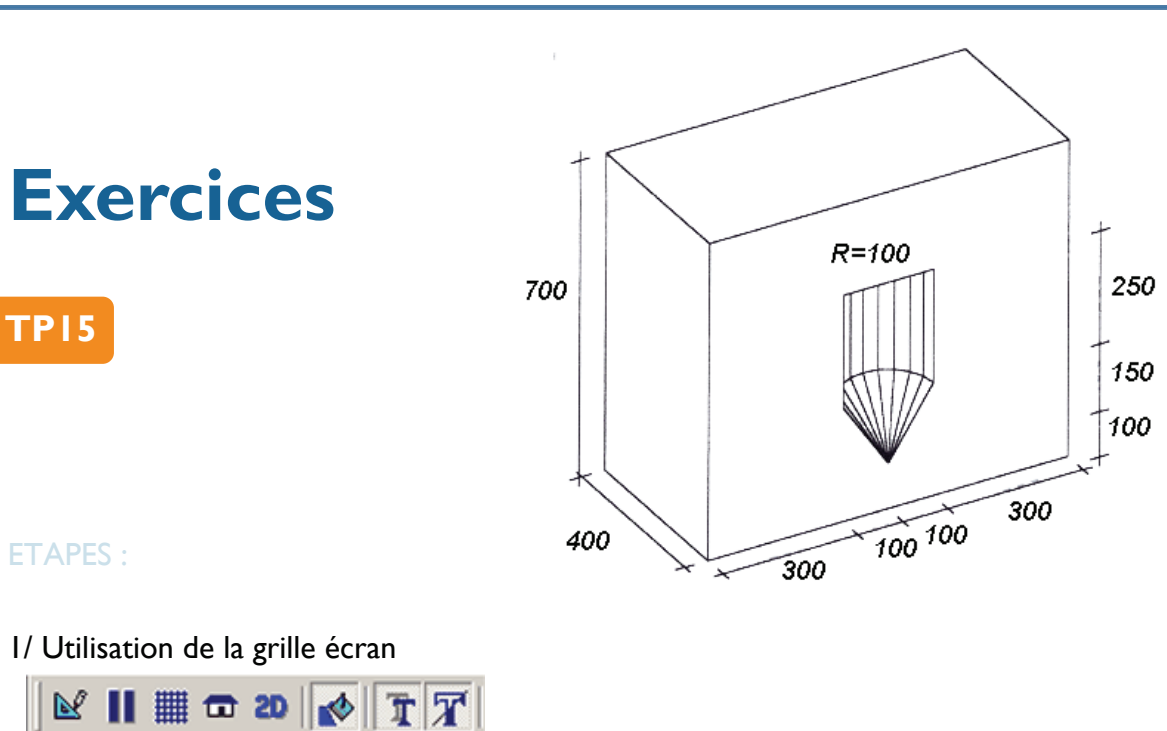

### 2/ Menu POLYGONES - PRISME - rectangle/boite par 2 points

- En vue en plan dessiner le rectangle en partant si possible du point haut à droite vers le point d'origine 0 0 0 en bas à gauche !

3/ Menu AFFICHAGE - vue en élévation - de face

4/ Menu L.AIDE - Parallèles - Parallèle à une distance

- Im vers le haut

Clic gauche pour activer la grille écran

- 2m vers le haut et vers la gauche

### 5/ Menu POLYGONES - nouveau polygone

- Dessiner le profil de l'objet
- Solide de révolution

- Indiquer le 1 er point de l'axe et le 2ème (voir schéma)

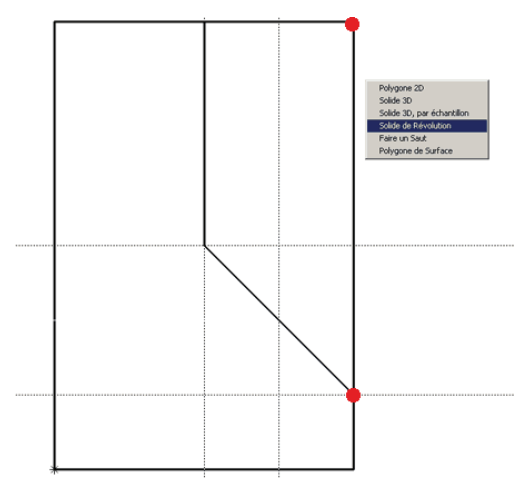

- Option : Soustraire
- Indiquer le 1 er solide au quel on va soustraire le 2ème

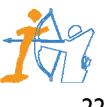

| <b>Tutoriel</b> | Arc+ |
|-----------------|------|
|-----------------|------|

23

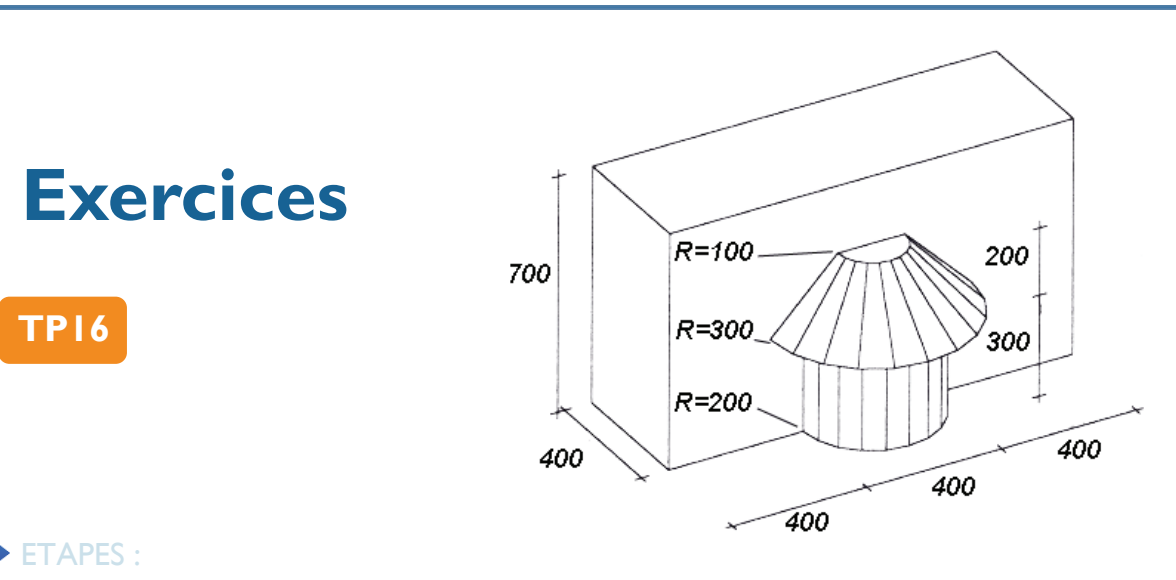

I/ Utilisation de la grille écran

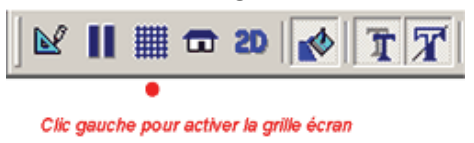

### 2/ Menu POLYGONES - PRISME - rectangle/boite par 2 points

- En vue en plan dessiner le rectangle en partant si possible du point haut à droite vers le point d'origine 0 0 0 en bas à gauche !

3/ Menu AFFICHAGE - vue en élévation - de face

4/ Menu L.AIDE - Parallèles - Parallèle à une distance

- Im vers le haut
- 2m vers le haut et vers la gauche

### 5/ Menu POLYGONES - nouveau polygone

- Dessiner le profil de l'objet
- Solide de révolution
- Indiquer le 1 er point de l'axe et le 2ème (voir schéma)

- Option : Unifier
- Indiquer le 1 er solide à unifier et le 2ème

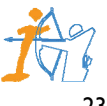

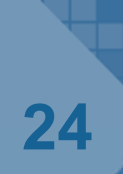

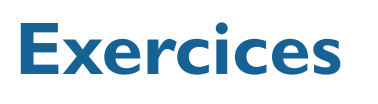

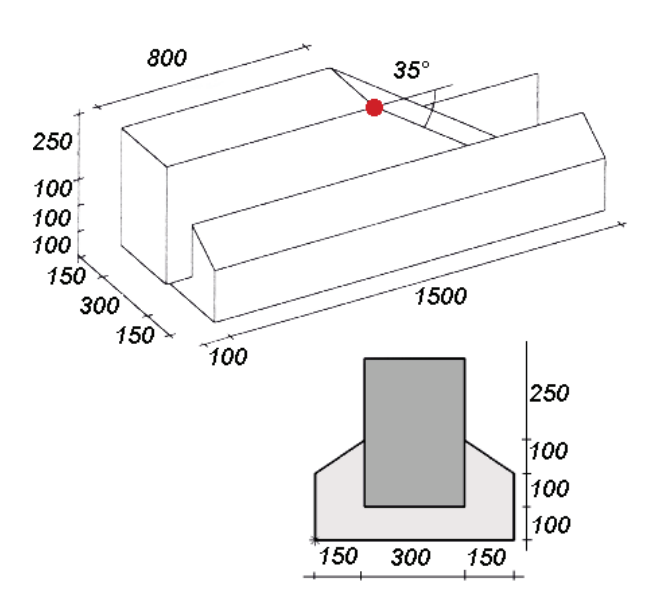

### **ETAPES** :

TP17

- I/ Menu L.AIDES Axes XYZ par 0 0 0
- 2/ Menu AFFICHAGE Vue élévation de gauche

### 3/ Menu L.AIDES - Parallèles - Parallèle à une distance :

- Im vers le haut 3 fois
- 1.50m vers la gauche 4 fois

### 4/ Menu POLYGONES - nouveau polygone

- Dessiner l'objet (en gris clair sur le schéma)
- 5/ Menu AFFICHAGE Vue élévation de face

### 6/ Menu L.AIDES - Parallèles - Parallèle à une distance :

- Im vers la droite
- 2.50m de la ligne tout en haut vers le haut
- 8m vers la droite de la ligne d'aide tout à gauche

### 7/ Menu L.AIDES - Angles - Angle par rapport à une ligne - par angle

- Choisir 35°
- Indiquer la ligne d'aide horizontale

- Le point de passage sur le point indiqué en rouge sur le schéma en utilisant le bouton du milieu de la souris !

### 8/ Menu POLYGONES - nouveau polygone

- Dessiner l'objet (en gris foncé sur le schéma)

9/Passer en axonométrie pour voir le résultat !

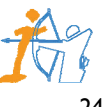

# **Exercices**

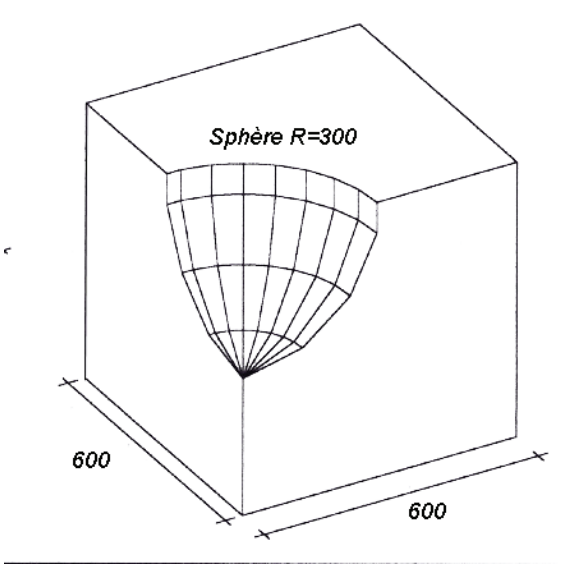

### **ETAPES** :

I/ Utilisation de la grille écran

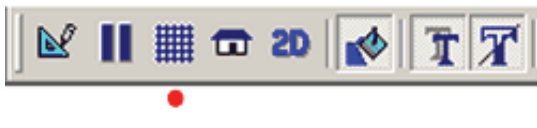

Clic gauche pour activer la grille écran

### 2/ Menu POLYGONES - PRISME - cube par 2 points - En vue en plan dessiner le cube

- 3/ Menu AFFICHAGE vue axonométrie
- 4/ Menu POLYGONE PRISME Sphère
  - par centre en rayon

- Soustraire
- Indiquer le cube comme entité de laquelle soustraire
- Indiquer la sphère comme entité à extraire
- Répondre n (no : clic bouton du milieu) pour conserver l'entité extrayante ?

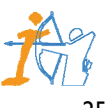

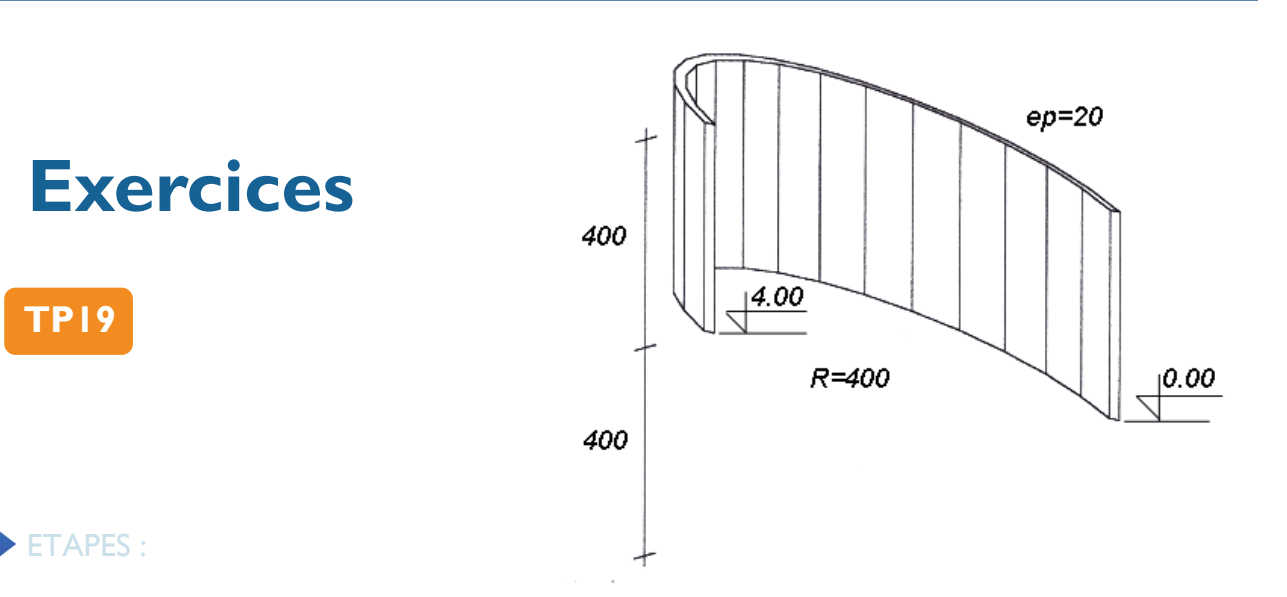

### I/ Menu AFFICHAGE - vue en plan

### 2/ Menu POLYGONES - PRISME - Demi tuyau

- Moitié supérieure
- Hauteur 8m
- Solide positif

### 3/ Menu AFFICHAGE - vue élévation - de face

4/ Menu L.AIDES - Parallèles - Parallèle à une distance : - 4m vers le haut

### 5/ Menu POLYGONES - Coupes

- D'une entité
- En diagonale
- Du bas à droite vers le milieu (4m) à gauche
- Partie à conservée tout en haut

### 6/ Relancer la commande

- D'une entité
- En diagonale
- Du milieu (4m) à droite vers le haut à gauche
- Partie à conservée tout en bas

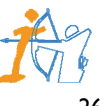

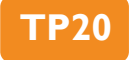

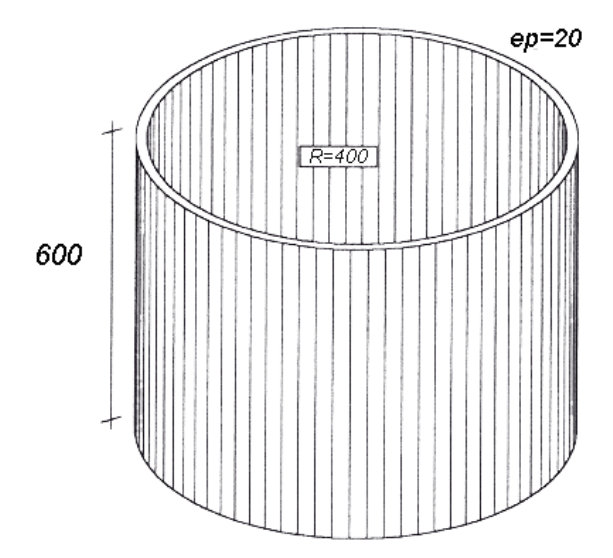

### **ETAPES** :

I/ Menu AFFICHAGE - vue en plan

2/ Menu L.AIDES - Axes XYZ par 0 0 0

3/ Menu POLYGONES - PRISME - tuyau

- Centre au point d'origine 0 0 0
- Rayon 4m
- Épaisseur 20cm
- Solide positif

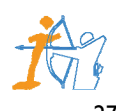

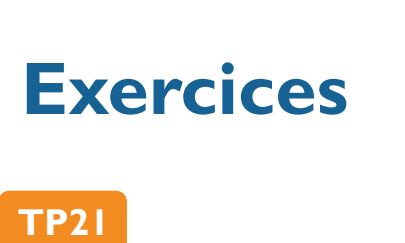

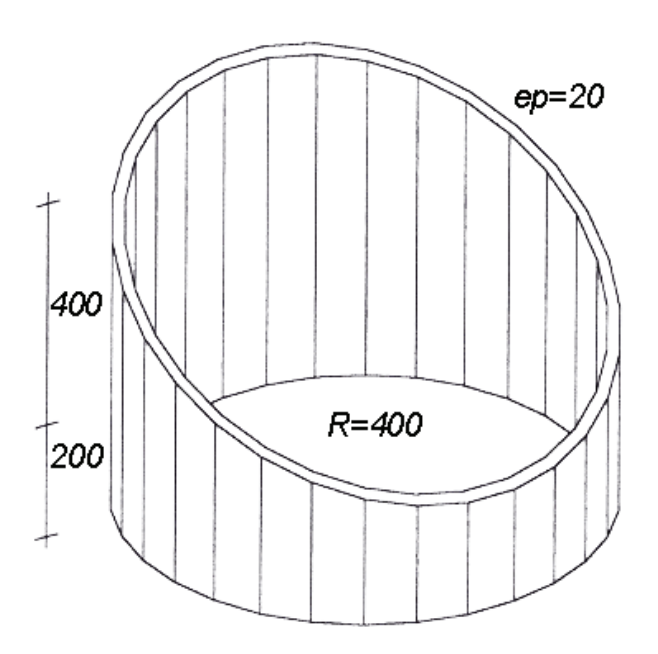

Pour cet exercice ouvrir le TP20 et en faire une copie...

### **ETAPES** :

- I/ Menu FICHIER Ouvrir TP20
- 2/ Menu FICHIER Sauver sous TP21
- 3/ Menu AFFICHAGE vue élévation de gauche
- 4/ Menu L.AIDES Parallèles Parallèle à une distance : - 2m vers le haut

### 5/ Menu POLYGONES - Coupes

- D'une entité
- En diagonale
- Du bas à droite (2m) vers le haut à gauche
- Partie à conservée tout en bas

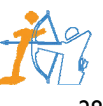

# Exercices

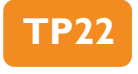

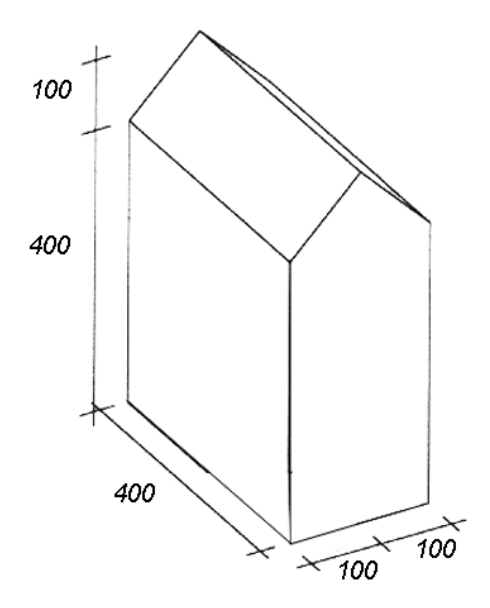

### **ETAPES** :

I/ Menu AFFICHAGE - vue élévation - de face

### 2/ Menu L.AIDES - Parallèles - Parallèle à une distance :

- Im vers la droite 2 fois
- 4m vers le haut
- Im vers le haut

### 5/ Menu POLYGONES - nouveau polygone

- Dessiner l'objet
- Solide 3D
- Longueur du solide 4m
- y pour Positif

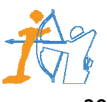

# Exercices

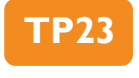

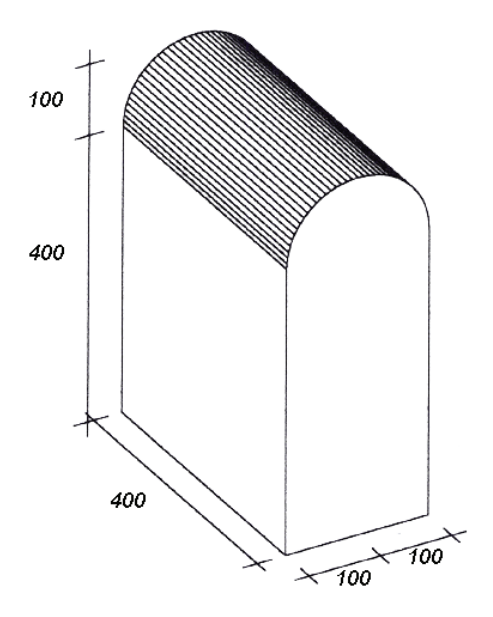

### **ETAPES** :

I/ Menu AFFICHAGE - vue élévation - de face

### 2/ Menu L.AIDES - Parallèles - Parallèle à une distance :

- Im vers la droite 2 fois
- 4m vers le haut
- Im vers le haut

### 5/ Menu POLYGONES - nouveau polygone

- Dessiner l'objet
- Solide 3D
- Longueur du solide 4m
- y pour Positif

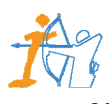

TP24

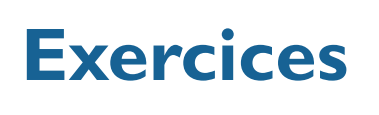

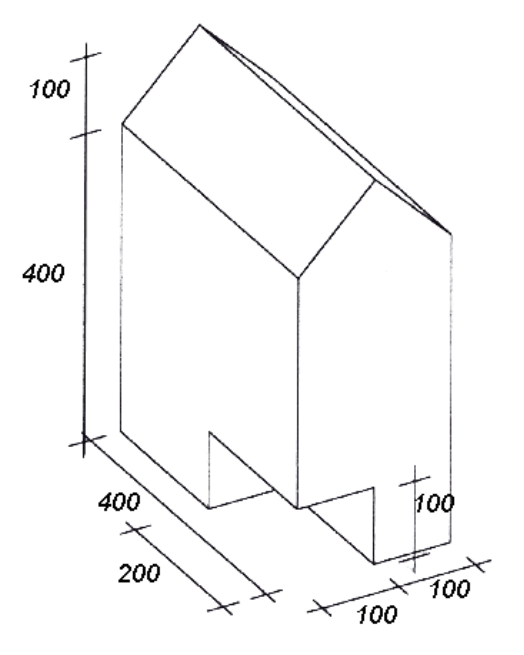

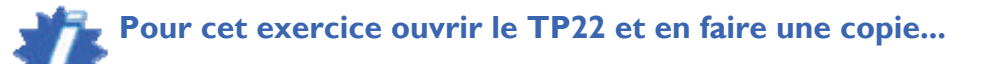

### **ETAPES** :

I/ Menu FICHIER - Ouvrir - TP22

- 2/ Menu FICHIER Sauver sous TP24
- 3/ Menu AFFICHAGE vue élévation de face

4/ Positionner votre curseur sur le plan de travail 0 0 0

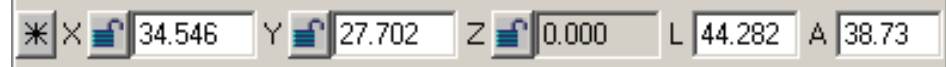

4/ Menu L.AIDES - Parallèles - Parallèle à une distance :

- Im vers le haut et vers la droite

### 5/ Menu POLYGONES - nouveau polygone

- Dessiner l'objet
- Solide 3D
- Longueur du solide 2m
- y pour Positif

6/ Menu AFFICHAGE - vue axonométrie

- Soustraire
- Indiquer le plus grand objet comme entité de laquelle soustraire
- Indiquer le petit rectangle comme entité à extraire
- Répondre n (no : clic bouton du milieu) pour conserver l'entité extrayante ?

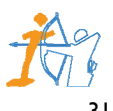

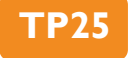

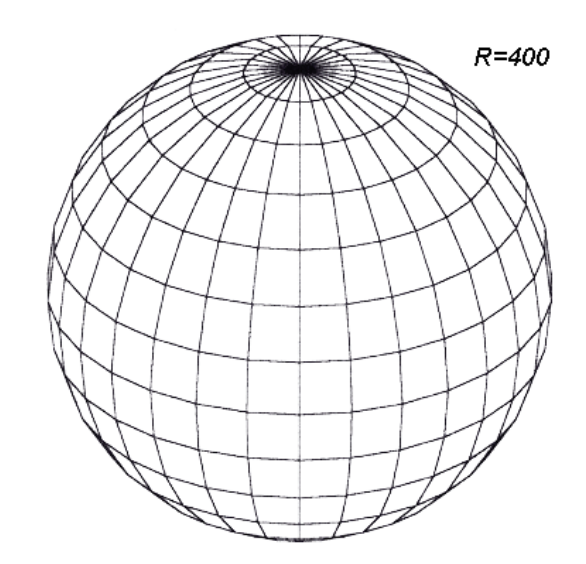

### **ETAPES** :

I/ Menu AFFICHAGE - vue axonométrie

2/ Menu L.AIDES - Axes XYZ par 0 0 0

### 3/ Menu POLYGONES - PRISME - sphère - centre et rayon

- Centre au point d'origine 0 0 0
- Rayon 4m
- Solide positif

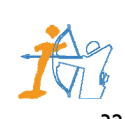

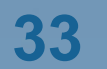

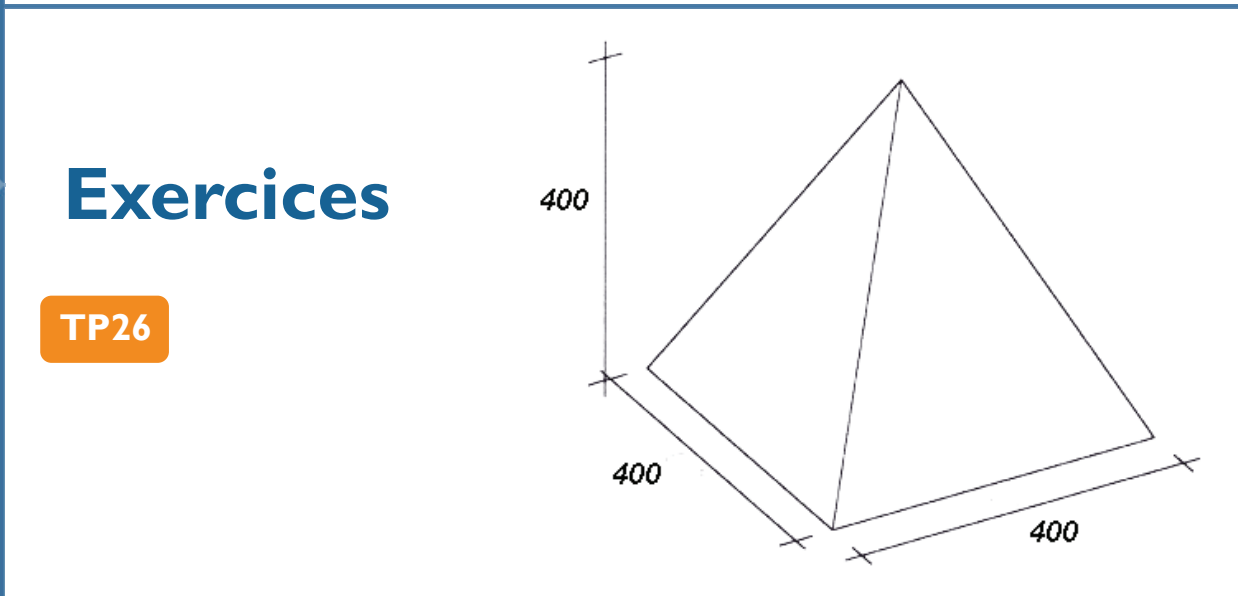

### **ETAPES** :

I/ Menu AFFICHAGE - vue axonométrie

2/ Menu L.AIDES - Axes XYZ par 0 0 0

3/ Menu POLYGONES - PRISME - pyramide - centre et coté

- Centre au point d'origine 0 0 0
- coté 4m
- Solide positif

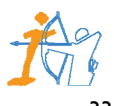

# Exercices

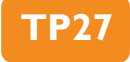

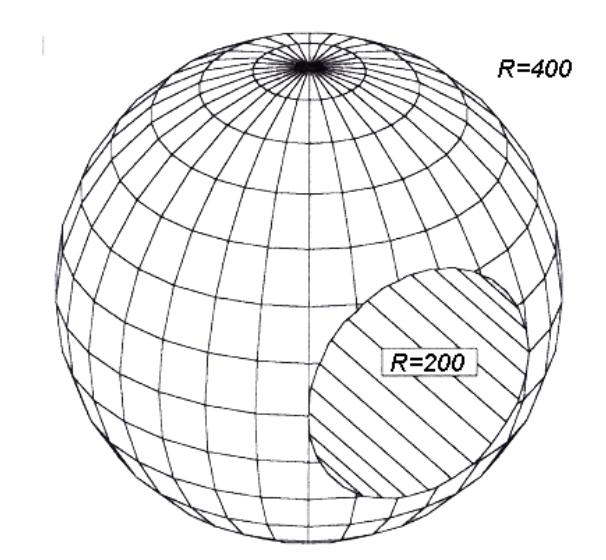

Pour cet exercice ouvrir le TP25 et en faire une copie...

### **ETAPES** :

I/ Menu FICHIER - Ouvrir - TP25

2/ Menu FICHIER - Sauver sous - TP27

### 3/ Menu AFFICHAGE - vue élévation - de face

4/ Positionner votre curseur sur le plan de travail 0 -5 0 pour être devant la sphère en élévation de face

| ¥ X 🚅 34.546 | Y 🚅 27.702 | Z 💼 0.000 | L 44.282 | A 38.73 |
|--------------|------------|-----------|----------|---------|
|              |            |           |          |         |

- Cliquer deux fois sur la case des Y, taper -5, puis ENTREE

5/ Menu POLYGONES - PRISME - Cerclre/cylindre - centre et rayon

- Centre au point d'origine 0 -5 0
- rayon 2m
- Largeur du solide 10m ou plus
- Solide positif

6/ Menu AFFICHAGE - vue axonométrie

- Soustraire
- Indiquer la sphère comme entité de laquelle soustraire
- Indiquer le cylindre comme entité à extraire
- Répondre n (no : clic bouton du milieu) pour conserver l'entité extrayante ?

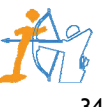

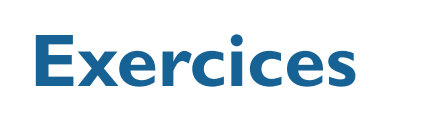

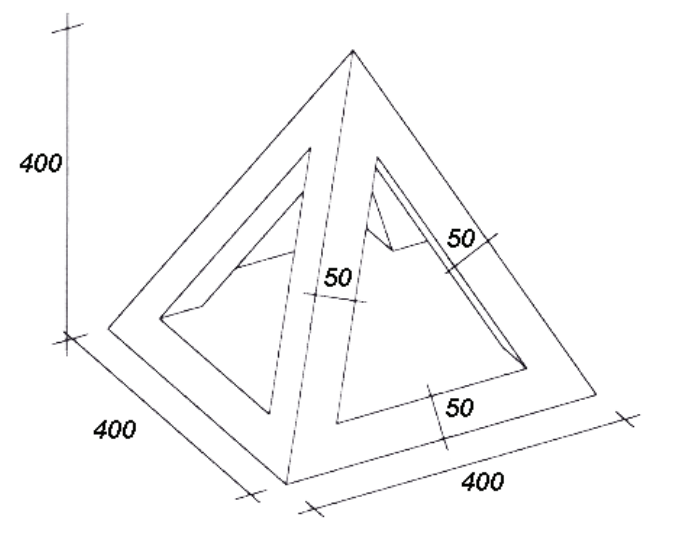

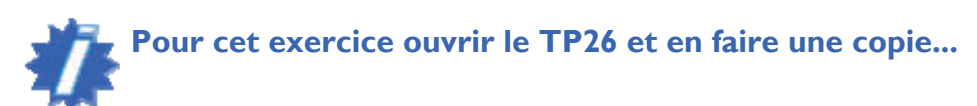

### **ETAPES** :

**TP28** 

- I/ Menu FICHIER Ouvrir TP26
- 2/ Menu FICHIER Sauver sous TP28
- 3/ Menu AFFICHAGE vue en plan

4/ Positionner votre curseur sur le plan de travail 0 0 1 au dessus du sol

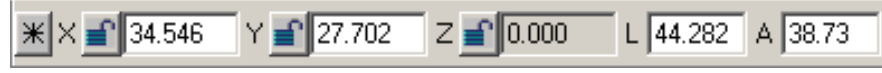

- Cliquer deux fois sur la case des Z, taper I, puis ENTREE

5/ Menu POLYGONES - Polygone par décalage

- Donner la valeur de décalage : 50cm
- Indiquer un des polygone de la pyramide
- Sens du décalage vers l'intérieur
- Nombre de copies : I
- 6/ Répeter l'opération pour l'autre coté
- 7/ Menu AFFICHAGE vue axonométrie
- 8/ Menu POLYGONES Extruder en Y

- Indiquer le polygone de face et lui donner une longeur de plus de 5m

9/ Menu POLYGONES - Extruder en X

- Indiquer le polygone de gauche et lui donner une longeur de plus de 5m

- 10/ Menu POLYGONES Intersection de solides
  - Soustraire
  - Indiquer la pyramide comme entité à laquelle soustraire
  - Indiquer le triangle comme entité à extraire
  - Répondre n (no : clic bouton du milieu) pour conserver l'entité extrayante ?
  - Relancer la commande pour l'autre triangle

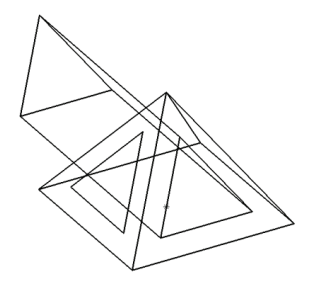

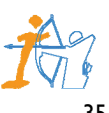

# Exercices

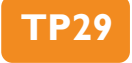

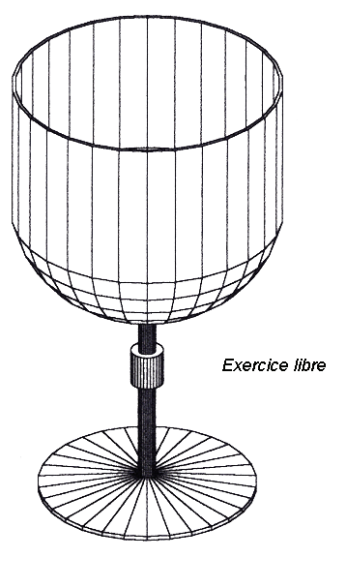

### Pour cet exercice la forme du verre est libre !

### **ETAPES** :

- I/ Menu AFFICHAGE vue élévation de face
- 2/ Menu L.AIDES Axes XYZ par 0 0 0
- 3/ Menu L.AIDES Parallèles Parallèle par un point : - Positionner des lignes d'aide libres
- 4/ Menu POLYGONES nouveau polygone
  - Dessiner le profil de l'objet
  - Polygone de révolution
  - Point de l'axe (voir point rouge sur le schéma)

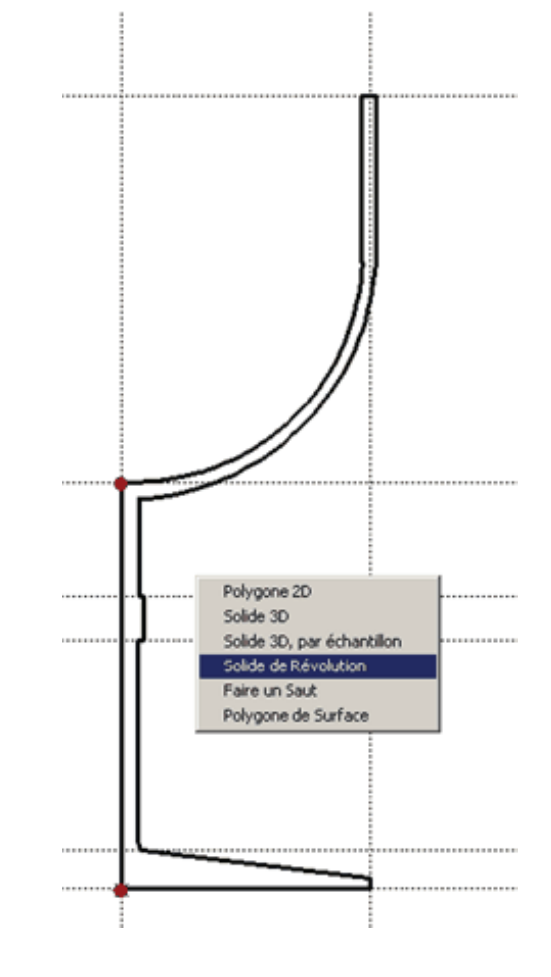

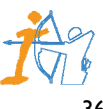

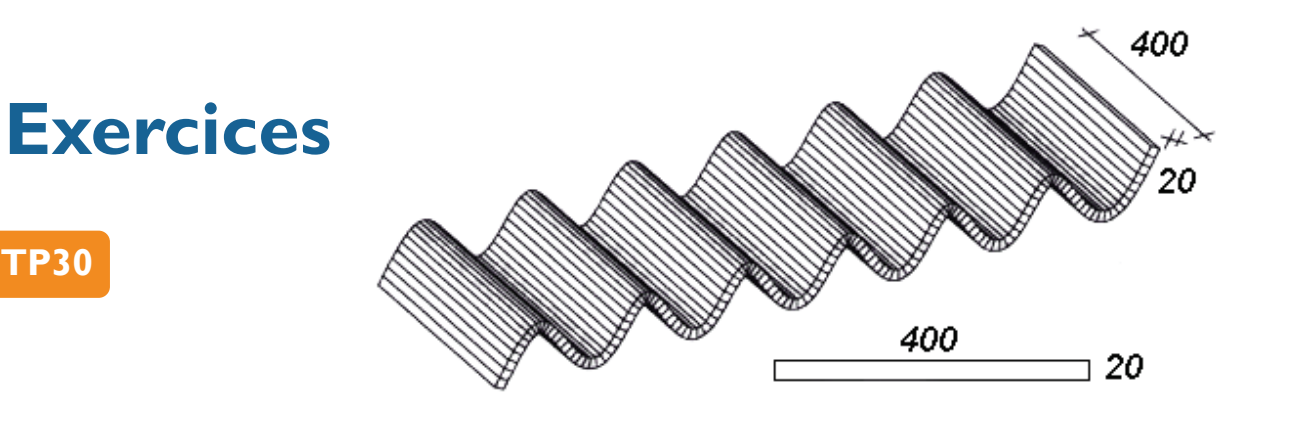

### **ETAPES** :

- I/ Menu AFFICHAGE vue élévation de face
- 2/ Menu L.AIDES Grille écran - Valider sur OK pour avoir une grille en façade

### 3/ Menu POLYGONES - Courbes

- Créer par point
- Dessiner la courbe, puis taper sur ENTREE pour la créer.
- 4/ Menu AFFICHAGE vue en plan
- 5/ Menu POLYGONES PRISME rectangle/boite par cotations - En vue en plan dessiner le rectangle de 4m en X et 20cm en Y
- 6/ Menu AFFICHAGE vue axonométrie

### 7/ Menu POLYGONES - Solides - Extruder un polygone sur un axe

- Indiquer l'axe d'extrusion ( la courbe)
- Indiquer le polygone à extruder le long de l'axe (le rectangle)
- Indiquer le point d'accrochage (point sur le rectangle qui sera accroché et suivra l'axe)
- Taper sur ENTREE pour ne pas mettre de facteur d'échelle

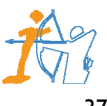

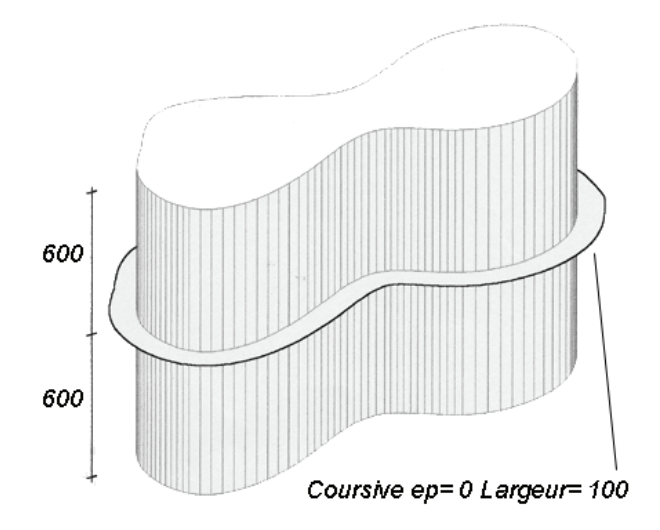

### **ETAPES** :

TP31

I/ Menu AFFICHAGE - vue en plan

### 2/ Menu POLYGONES - Courbes

- Créer par point

- Dessiner la courbe librement sans la refermer sur elle même (ne pas recliquer sur le point de départ de la courbe), puis taper sur ENTREE pour la créer

- Relancer la commande et choisir l'option EDITER
- Choisir l'option FERMER UNE COURBE et cliquer sur la courbe
- 3/ Menu AFFICHAGE vue en plan

### 4/ Menu POLYGONES - Polygone par décalage

- Donner la valeur de décalage : I m
- Indiquer la courbe
- Sens du décalage vers l'extérieur
- Nombre de copies : I
- 5/ Menu AFFICHAGE vue axonométrie
- 6/ Menu POLYGONES Extruder en Z - Indiquer la courbe intérieure
- 7/ Menu AFFICHAGE vue élévation de face

### 8/ Menu EDITION - Copie dynamique

- Indiquer le solide
- Position en mode ortho (clic sur l'icône équerre)
- Faire la copie vers le bas

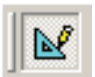

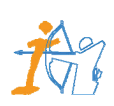

# Exercices

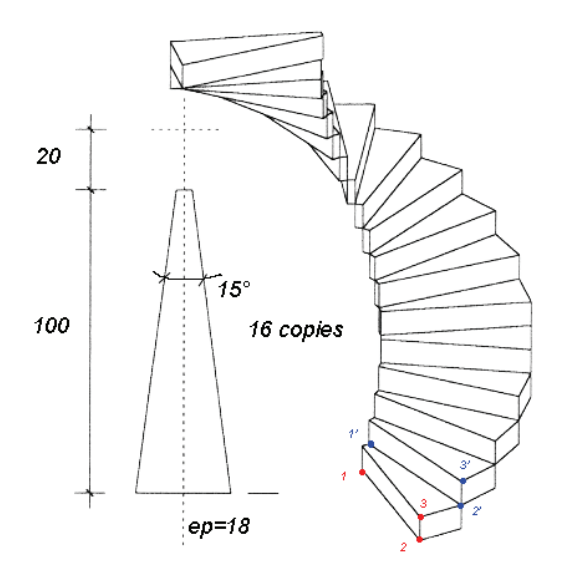

### **ETAPES** :

**TP32** 

- I/ Menu AFFICHAGE vue en plan
- 2/ Menu L.AIDES Axes XYZ par 0 0 0

### 3/ Menu L.AIDES - Angles - Angle par rapport à une ligne - par angle

- Choisir 7,5°
- Indiquer la ligne d'aide verticale
- Le point de passage à l'axe 0 0 0 en utilisant le bouton du milieu de la souris !

### 4/ Menu L.AIDES - Parallèles - Parallèle à une distance :

- 20cm vers le bas
- Im vers le bas

### 5/ Menu POLYGONES - nouveau polygone

- Dessiner la marche
- Taper sur ENTREE pour fermer le polygone
- Solide 3D
- Hauteur : 18cm
- Solide positif ? : y (pour yes : clic gauche)
- 6/ Menu AFFICHAGE vue axonométrie

7/Menu SELECTION - Sélection par fenêtre

- Sélectionner la marche

### 8/ Menu EDITION - Manipuler entités sélectionnées

- Par fixation
- Donner les trois points d'origine (voir points rouge sur schéma)
- Donner ensuite les trois points de destination (voir points bleu sur schéma)
- Nombre de copies : 16

9/ Menu SELECTION - Nouvelle sélection (Ce qui désélectionne tout à l'écran)

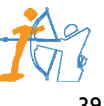

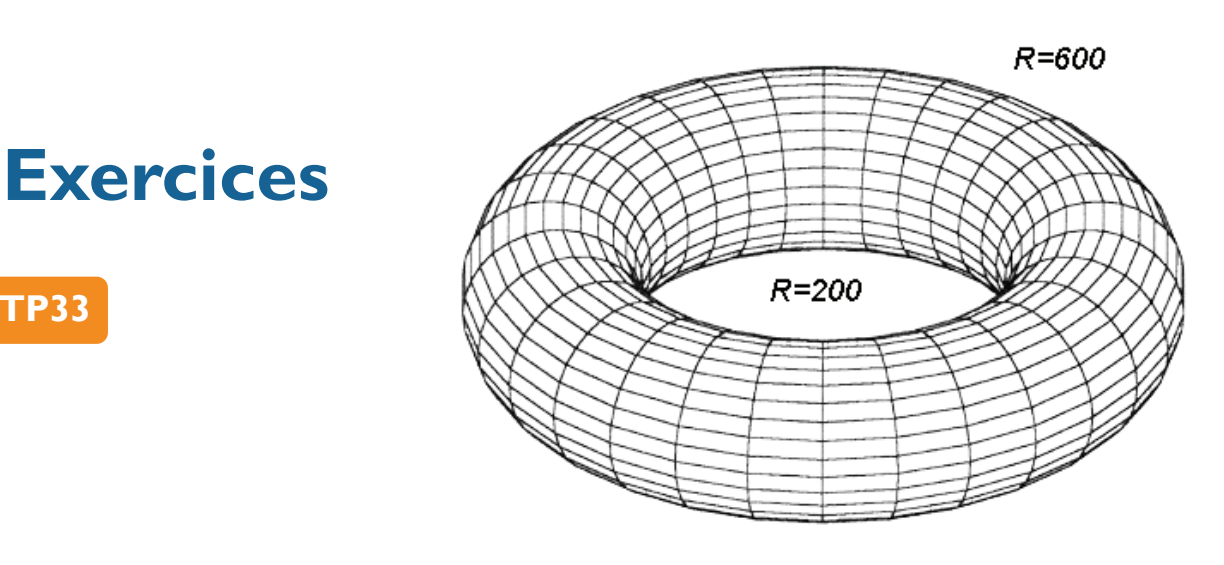

### **ETAPES** :

**TP33** 

- I/ Menu AFFICHAGE vue en plan
- 2/ Menu L.AIDES Axes XYZ par 0 0 0
- 3/ Menu POLYGONES PRISME Cercle/cylindre centre et rayon
  - Centre au point d'origine 0 0 0
  - rayon 2m
  - Solide 2D
- 4/ Menu POLYGONES PRISME Cercle/cylindre centre et rayon
  - Centre au point d'origine 0 0 0
  - rayon 6m
  - Solide 2D

5/ Menu AFFICHAGE - vue axonométrie

- 6/ Menu POLYGONES Solides Extruder un polygone sur un axe
  - Indiquer l'axe d'extrusion ( le grand cercle)
  - Indiquer le polygone à extruder le long de l'axe (le petit cercle)
  - Indiquer le point d'accrochage (point sur le petit cercle qui sera accroché et suivra l'axe) lci l'origine 0 0 0
  - Taper sur ENTREE pour ne pas mettre de facteur d'échelle

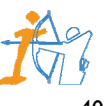

TP34

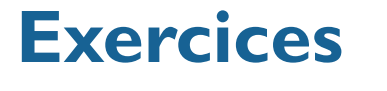

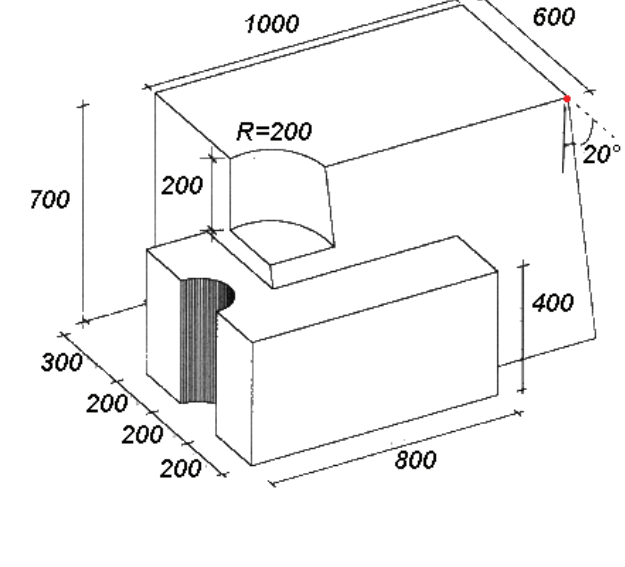

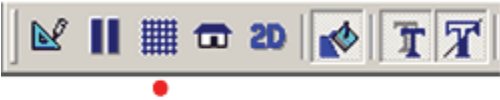

Clic gauche pour activer la grille écran

- 3/ Menu POLYGONES nouveau polygone
  - Dessiner l'objet au sol en vue en plan
  - Pour l'arc ne pas quitter la commande polygone
  - et prendre la commande Arc par 3 points
  - Taper sur ENTREE pour fermer le polygone
  - Solide 3D
  - Hauteur : 4m ENTREE

I/ Menu AFFICHAGE - vue en plan

2/ Utilisation de la grille écran

- Solide positif ? : y (pour yes : clic gauche)
- 4/ Menu AFFICHAGE vue élévation de gauche
- 5/ Menu L.AIDES Parallèles Parallèle à une distance :
  - 4m vers la gauche
  - 7m vers le haut
  - 6m vers la droite
- 6/ Menu L.AIDES Angles Angle par rapport à une ligne par angle
  - Choisir 20°
  - Indiquer la ligne d'aide verticale

- Le point de passage sur le point indiqué en rouge sur le schéma en utilisant le bouton du milieu de la souris !

### 7/ Menu POLYGONES - nouveau polygone

- Dessiner le polygone
- Taper sur ENTREE pour fermer le polygone
- Solide 3D
- Longueur : 10m
- Solide positif ? : y (pour yes : clic gauche)

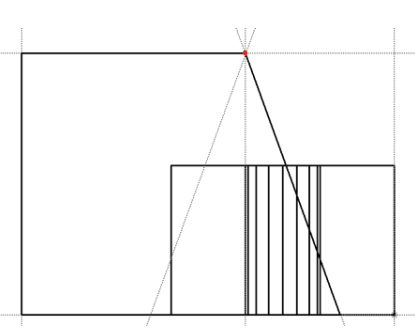

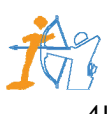

e 3D, par échantill

**TP34** suite

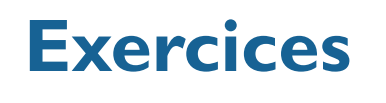

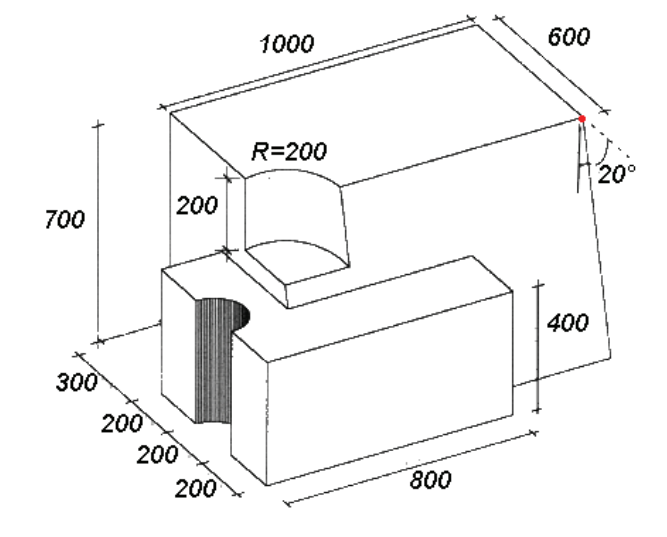

### **ETAPES** :

8/ Menu AFFICHAGE - vue en plan

9/ Positionner votre curseur sur le plan de travail 0 0 7 pour être sur le dessus du solide

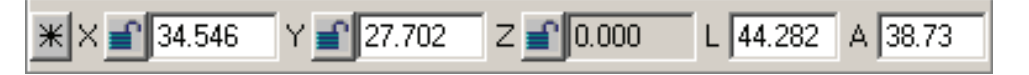

- Cliquer deux fois sur la case des Z, taper 7, puis ENTREE

### 10/ Menu POLYGONES - PRISME - Cerclre/cylindre - centre et rayon

- Centre du cercle (voir schéma ci-dessous)
- rayon 2m
- Hauteur du solide -2m (pour aller vers le bas)
- Solide positif

### 11/ Menu AFFICHAGE - vue axonométrie

- Soustraire
- Indiquer le plus grand solide comme entité de laquelle soustraire
- Indiquer le cylindre comme entité à extraire
- Répondre n (no : clic bouton du milieu) pour conserver l'entité extrayante ?

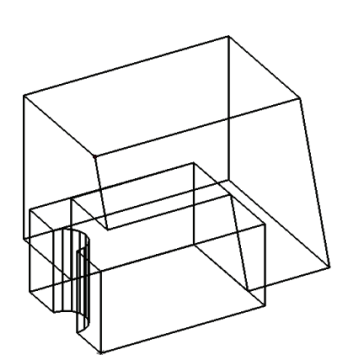

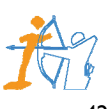

# Exercices

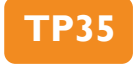

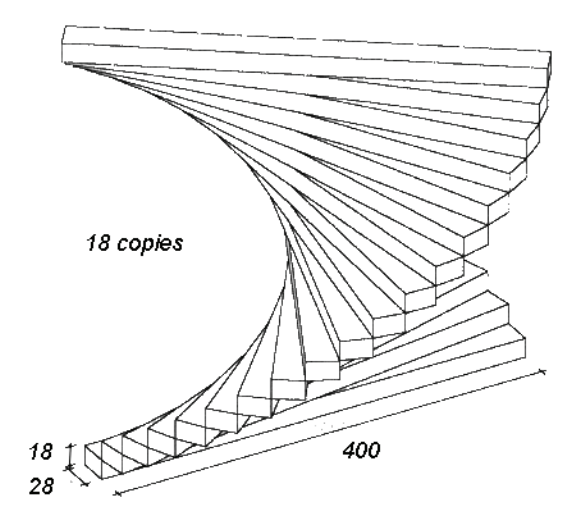

### **ETAPES** :

Même exercice que TP32 ; La marche est rectangulaire et les points d'accrochages sont différents (voir schéma ci-dessous)

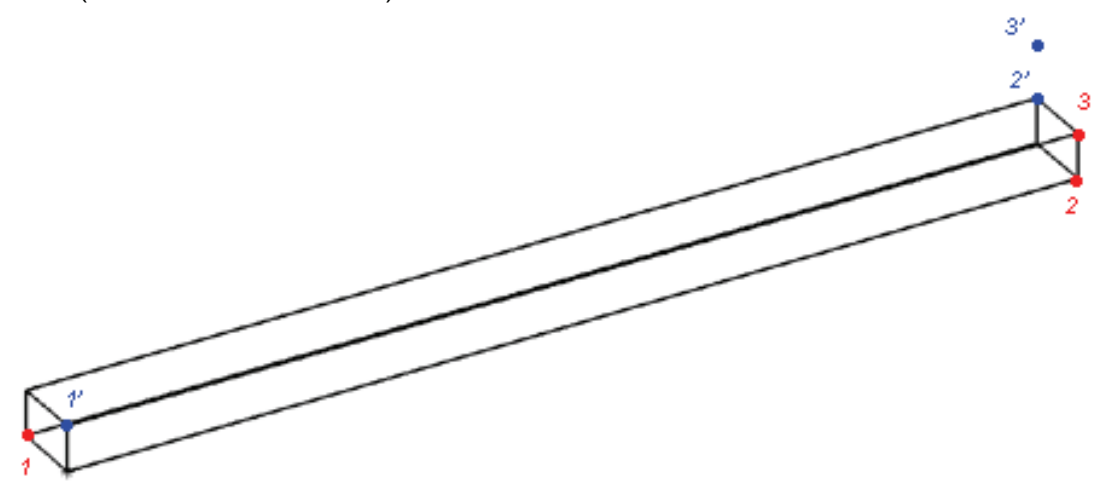

Pour obtenir le point 3' sans positionner de lignes d'aide, taper  $dz \ 0.18$  ENTREE quand ARC+ demande le dernier point !

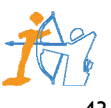

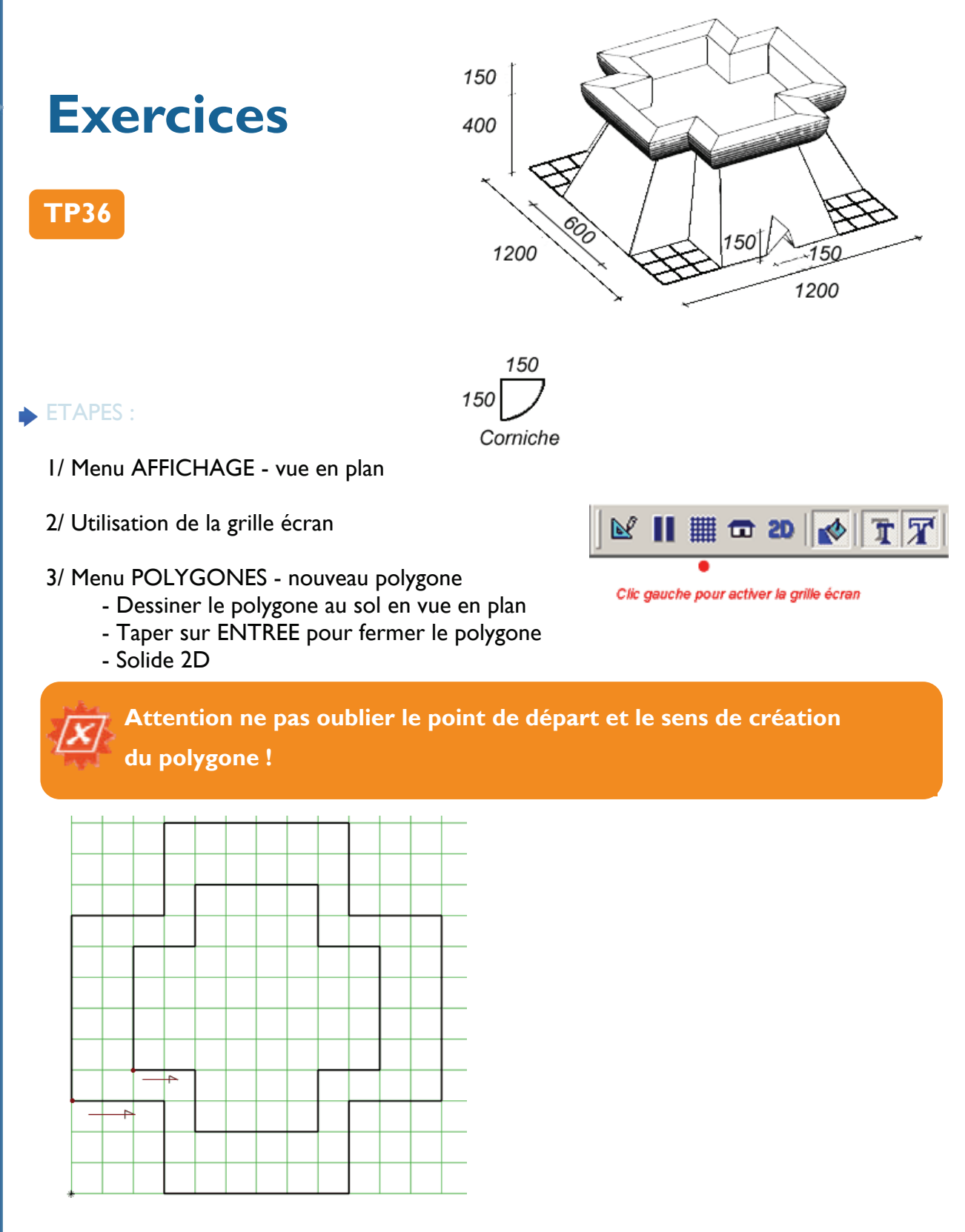

4/ Positionner votre curseur sur le plan de travail 0 0 4 pour être sur le dessus de la pyramide

₩ × 🖆 34.546 Y 🖆 27.702 Z 🖆 0.000 L 44.282 A 38.73

- Cliquer deux fois sur la case des Z, taper 4, puis ENTREE

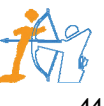

**TP36** suite

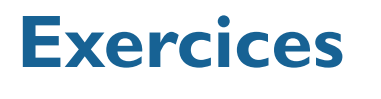

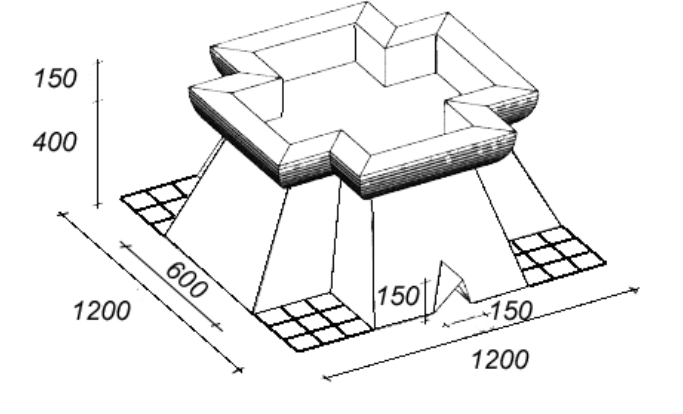

### **ETAPES** :

150 D Corniche

5/ Menu POLYGONES - nouveau polygone

- Dessiner le polygone du dessus en vue en plan
- Taper sur ENTREE pour fermer le polygone
- Solide 2D

Attention ne pas oublier de dessiner avec le même point de départ et le même sens de création du polygone !

### 6/ Menu AFFICHAGE - vue axonométrie

- 7/ Menu POLYGONES Solides Relier deux polygones
   Indiquer le l'er polygone à connecter, puis le 2<sup>ème</sup>
   y pour solide positif
- 8/ Menu AFFICHAGE vue élévation de face
- 9/ Menu L.AIDES Divisions Milieu
  - cliquer sur la ligne du bas
- 10/ Menu L.AIDES Parallèles Parallèle à une distance :
  - 1.50m vers le haut
  - 75cm vers la droite puis vers la gauche

### II/ Menu POLYGONES - nouveau polygone

- Dessiner un triangle
- Solide 3D
- Longueur : Plus de 12 m (donner 25 m)
- y pour Solide positif

12/ Menu AFFICHAGE - vue axonométrie

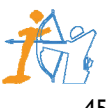

**TP36** suite

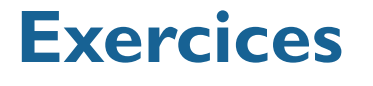

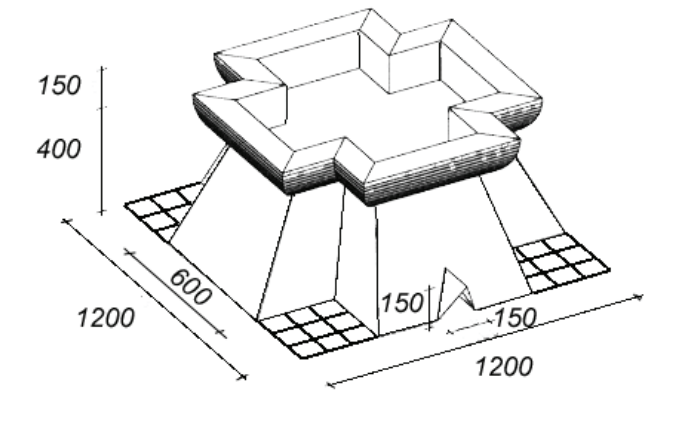

### **ETAPES** :

Corniche

150

- 13/ Menu POLYGONES Intersection de solides
  - Soustraire
  - Indiquer la pyramide comme entité de laquelle soustraire
  - Indiquer le triangle comme entité à extraire
  - Répondre n (no : clic bouton du milieu) pour conserver l'entité extrayante ?

### 14/ Menu POLYGONES - nouveau polygone

- Dessiner le Auvent : l'er point en bas à gauche du trou
- 2ème point en haut du trou
- Pour le 3ème point taper dy -1.50 ENTREE
- Pour fermer le polygone, taper ENTREE
- 15/ Menu EDITION Copie dynamique
  - indiquer l'entité à copier (Auvent) et faire les duplications :
  - ALT+1 (symétrie en X) cliquer
  - ALT+2 (symétrie en Y) cliquer (entrée derrière la pyramide)
  - ALT+1 (symétrie en X) cliquer (entrée derrière la pyramide)
- 16/ Menu AFFICHAGE vue en plan
- 17/ Menu POLYGONES PRISME Quart de cylindre centre et rayon (pour la création du profil de la corniche)
  - Centre (n'importe où)
  - rayon 1.50m
  - Solide 2D

18/ Menu AFFICHAGE - vue axonométrie

19/ Menu POLYGONES - Solides - Extruder un polygone sur un axe

- Indiquer l'axe d'extrusion (le polygone haut de la pyramide)

- Indiquer le polygone à extruder le long de l'axe (le quart de cercle)

- Indiquer le point d'accrochage (point sur le petit cercle qui sera accroché et suivra l'axe, voir schéma ci-dessous))

- Taper sur ENTREE pour ne pas mettre de facteur d'échelle.

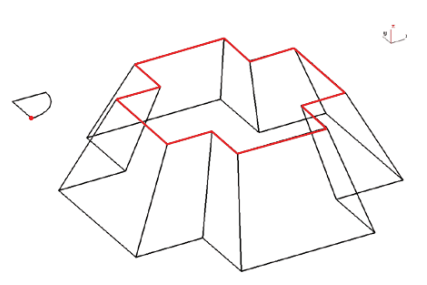

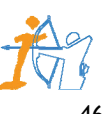

### **TP37**

### **ETAPES** :

- I/ Menu AFFICHAGE vue élévation de face
- 2/ Menu L.AIDES Axes XYZ par 0 0 0

### 3/ Menu L.AIDES - Parallèles - Parallèle à une distance :

- 5m vers la droite 2fois
- 2m vers le haut
- 10m vers le haut

### 4/ Menu LIGNES - Ligne

- Dessiner les trois lignes du bas (voir schéma cidessous)

### 5/ Menu LIGNES - Arc par 3 points

- Dessiner à main levée la courbe la plus idéal possible (voir schéma ci-dessous)

### 6/ Menu EDITION - Copie dynamique

- Indiquer la courbe

- le point pour poignée tout en haut (voir le point rouge sur le schéma à droite)

- y pour déplacer l'objet
- ALT+1 pour une symétrie en X
- Poser la copie sur le même point haut (rouge)

### 7/ Menu POLYGONES - Conversion - Convertir des lignes en

### polygone

- Option : Tout le fichier

- Indiquer une ligne et confirmer (y)

- Répondre (n) à la question : "ajouter une autre boucle au polygone ?" (bouton du milieu

### 8/ Menu POLYGONES - Polygone par décalage

- Donner la valeur de décalage : 20cm
- Indiquer le polygone
- Sens du décalage vers l'intérieur
- Nombre de copies : I

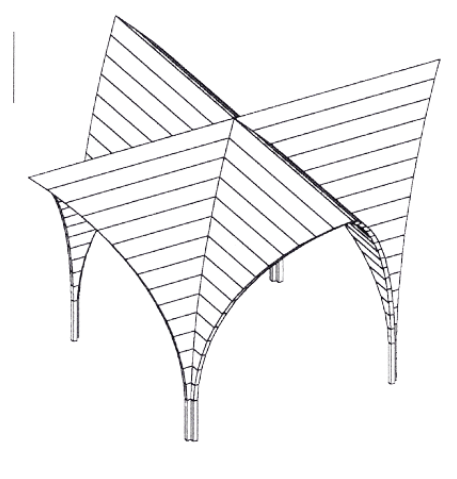

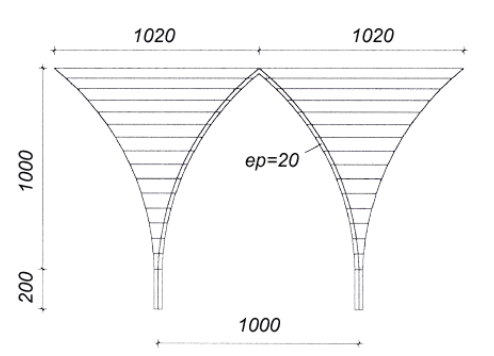

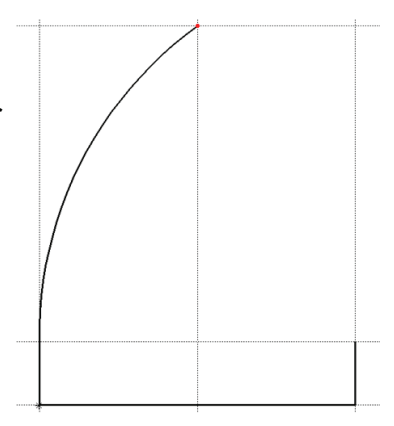

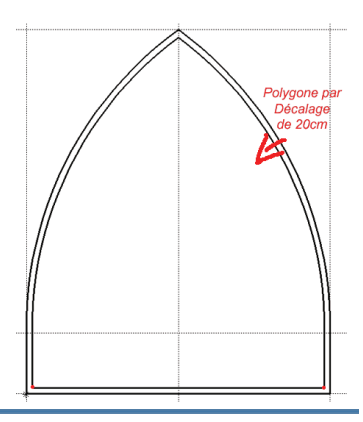

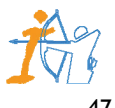

### TP37 suite

### **ETAPES** :

### 9/ Menu EDITION - Copie dynamique

- Faire une copie du polygone extérieur sur le côté vers la droite, il servira plus tard !
- 10/ Menu POLYGONES Conversion Exploser un polygone en lignes - Exploser les deux polygones

### I I/ Menu EDITION - Effacer une entité

- Effacer la petite ligne du bas (ligne intérieure entre les deux points rouge sur schéma cidessus)

### 12/ Menu EDITION - Étirer - Étirer par fenêtre

- Étirer les deux lignes restantes vers le bas jusqu'a la ligne du bas.

### 13/ Menu LIGNES - Effacer un segment

- Effacer le segment qui se trouve entre les deux nouvelles intersections (voir schéma à droite)

14/ Menu POLYGONES - Conversion - Assembler des lignes en polygone

- Option : Tout le fichier

- Indiquer une ligne et confirmer (y)

- Répondre (n) à la question : "ajouter une autre boucle au polygone ?" (bouton du milieu)

### 15/ Menu POLYGONES - Extruder en Y

- Donner une valeur de 10,20m au polygone creux

- Donner une valeur de 20m au polygone plein
- Extruder les deux polygones en positif

16/ Menu AFFICHAGE - vue en plan

### 17/ Menu EDITION - Déplacement dynamique

- Déplacer le solide plein et le faire pivoter de 90° (ALT+4)

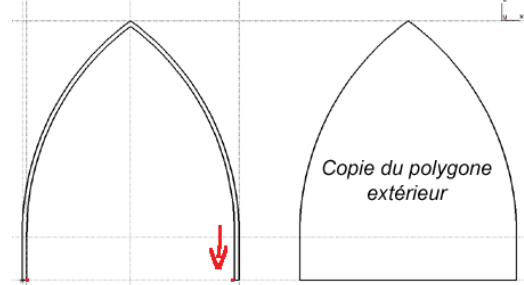

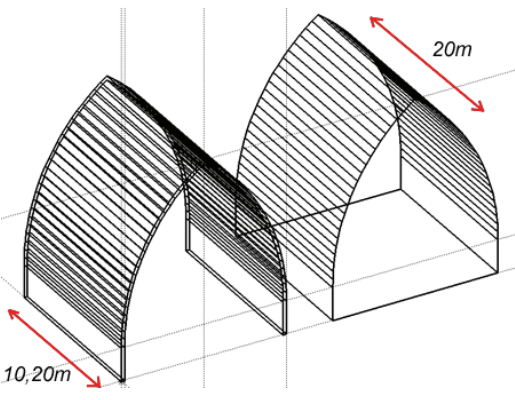

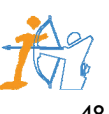

### TP37 suite

### **ETAPES** :

 18/ Menu EDITION - Copie dynamique
 Faire une copie du solide plein pour le placer à l'autre extrémité du solide creux (Voir schéma à droite)

### 19/ Menu POLYGONES - Intersection de solides

- Soustraire
- Indiquer le polygone creux comme entité de laquelle soustraire
- Indiquer un des deux polygones plein comme entité à extraire
- Répondre n (no : clic bouton du milieu) pour conserver l'entité extrayante ?
- Renouveler la manipulation...
- On obtient la forme suivante (voir schéma à droite)

### 20/ Menu EDITION - Copie dynamique

- Faire 3 copies à 90° de cette forme (ALT+4) voir schéma ci-dessous
- Point pour poignée (en rouge sur schéma)

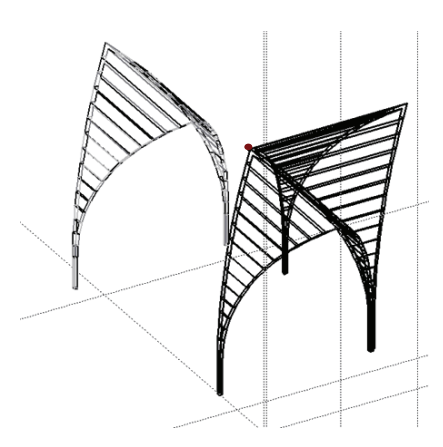

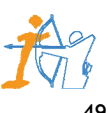

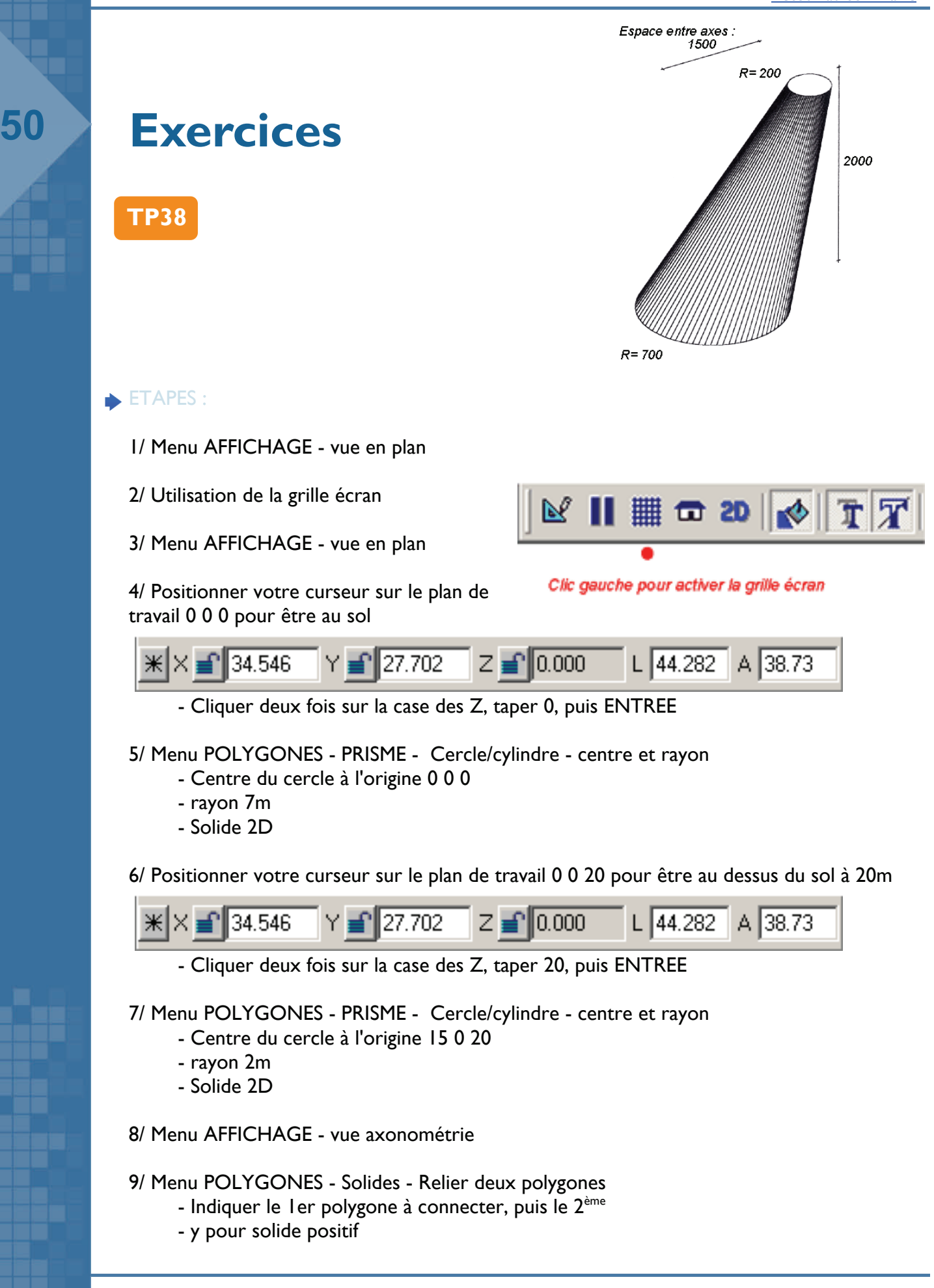

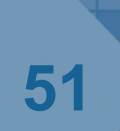

**TP39** 

- **ETAPES** :
  - I/ Menu AFFICHAGE vue en plan
  - 2/ Utilisation de la grille écran
  - 3/ Menu AFFICHAGE vue en plan

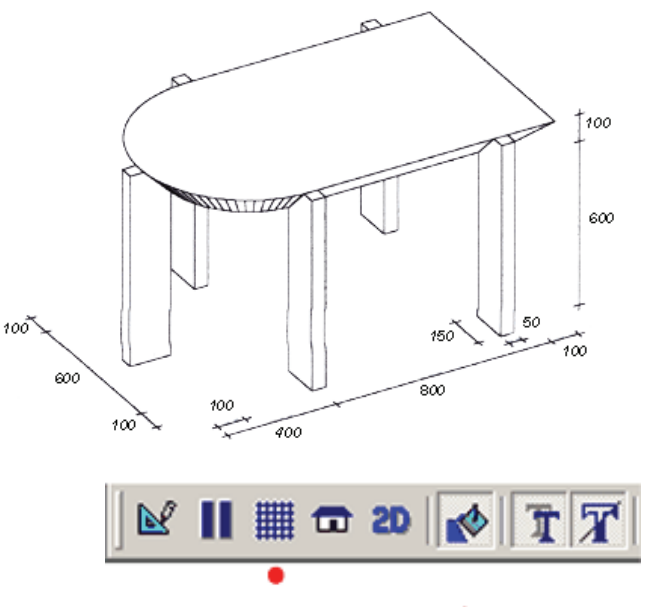

Clic gauche pour activer la grille écran

4/ Positionner votre curseur sur le plan de travail 0 0 0 pour être au sol

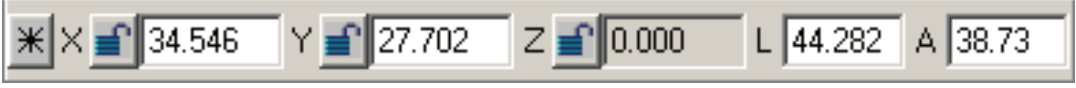

- Cliquer deux fois sur la case des Z, taper 0, puis ENTREE

### 5/ Menu POLYGONES - nouveau polygone

- Dessiner le polygone

### 6/ Menu POLYGONES - Polygone par décalage

- Donner la valeur de décalage : I m
- Indiquer le polygone
- Sens du décalage vers l'intérieur
- Nombre de copies : I

### 7/ Menu EDITION - Déplacement dynamique

- Indiquer le nouveau polygone créer (intérieur)
- Pour le point de destination ; taper dz / ENTREE
- 8/ Menu AFFICHAGE vue axonométrie
- 9/ Menu POLYGONES Solides Relier deux polygones
  - Indiquer le ler polygone à connecter, puis le 2 ème
    y pour solide positif

### 10/ Menu AFFICHAGE - vue élévation - de gauche

- I I/ Menu L.AIDES Parallèles Parallèle à une distance :
   Positionner les lignes d'aide pour dessiner le pied
- 12/ Menu AFFICHAGE vue en plan

### 13/ Menu EDITION - Copie dynamique

- Indiquer le pied
- Pour le point d'accroche de la poignée ; indiquer
- l'axe (voir point rouge sur schéma à droite)
- Faire les 4 copies

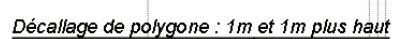

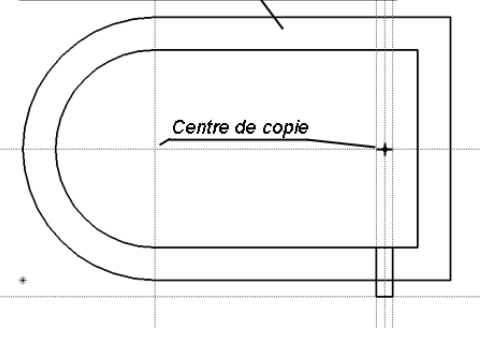

# 52

# Contact

Documentation : Conception et réalisation : Carlos VILLAR

Exercices :

Conception et réalisation : Carlos VILLAR

Pour tous renseignements :

c.villar@interractif.ft

www.interractif.fr

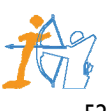